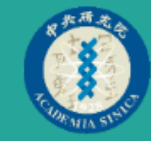

### Webex Meetings

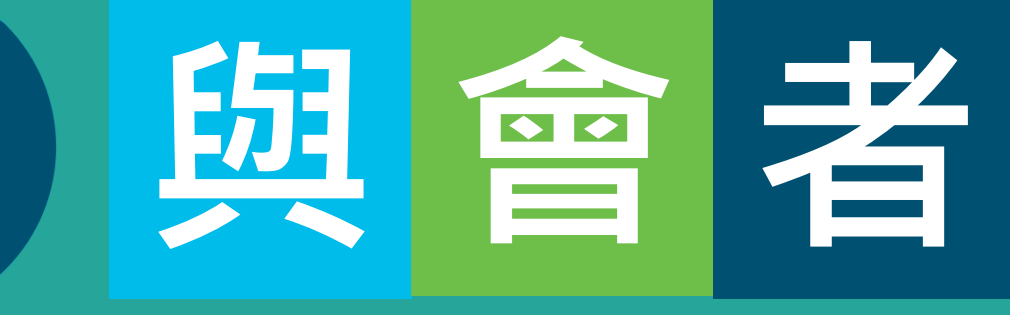

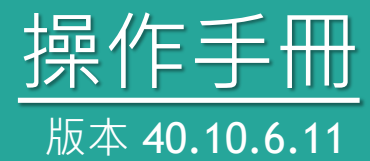

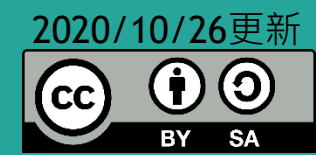

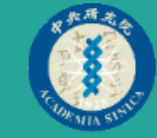

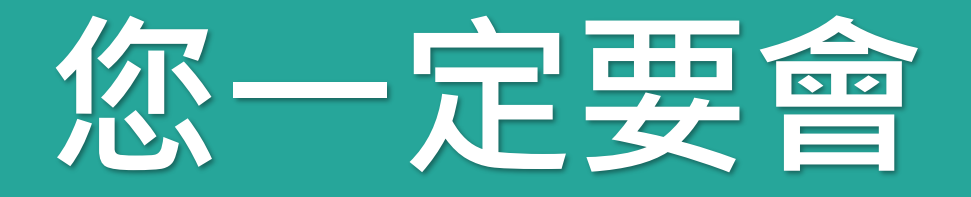

1.進入會議室
 2.開啟/關閉麥克風
 3.開啟/關閉視訊
 6.舉手/手放下

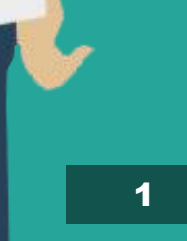

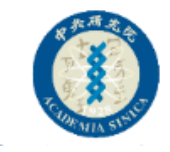

| 建議 |                             |
|----|-----------------------------|
| 01 | 進入會議室前,輸入正確姓名以供辨識(會議室內無法改名) |
| 02 | 電腦版功能較完整(手機版、網頁版有些功能無法使用)   |
| 03 | 有線網路比無線網路穩定                 |
| 04 | 會議過程中保持靜音,要發言時才開啟麥克風        |
| 05 | 全程配戴耳機麥克風(避免回音)             |
| 06 | 手機參加會議會有耗電,看不清楚共享資訊的困擾      |

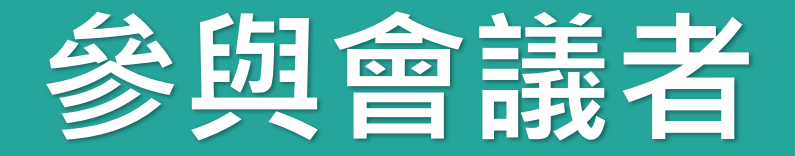

您不用任何帳號

您會收到會議邀請通知

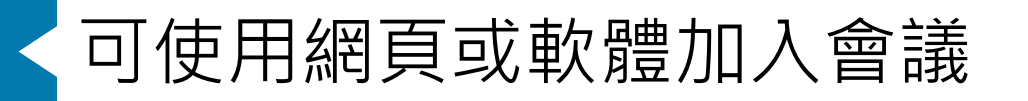

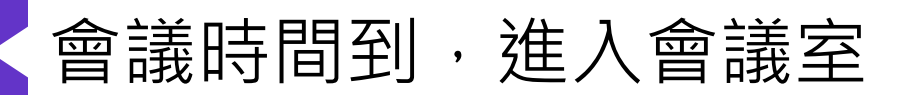

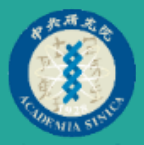

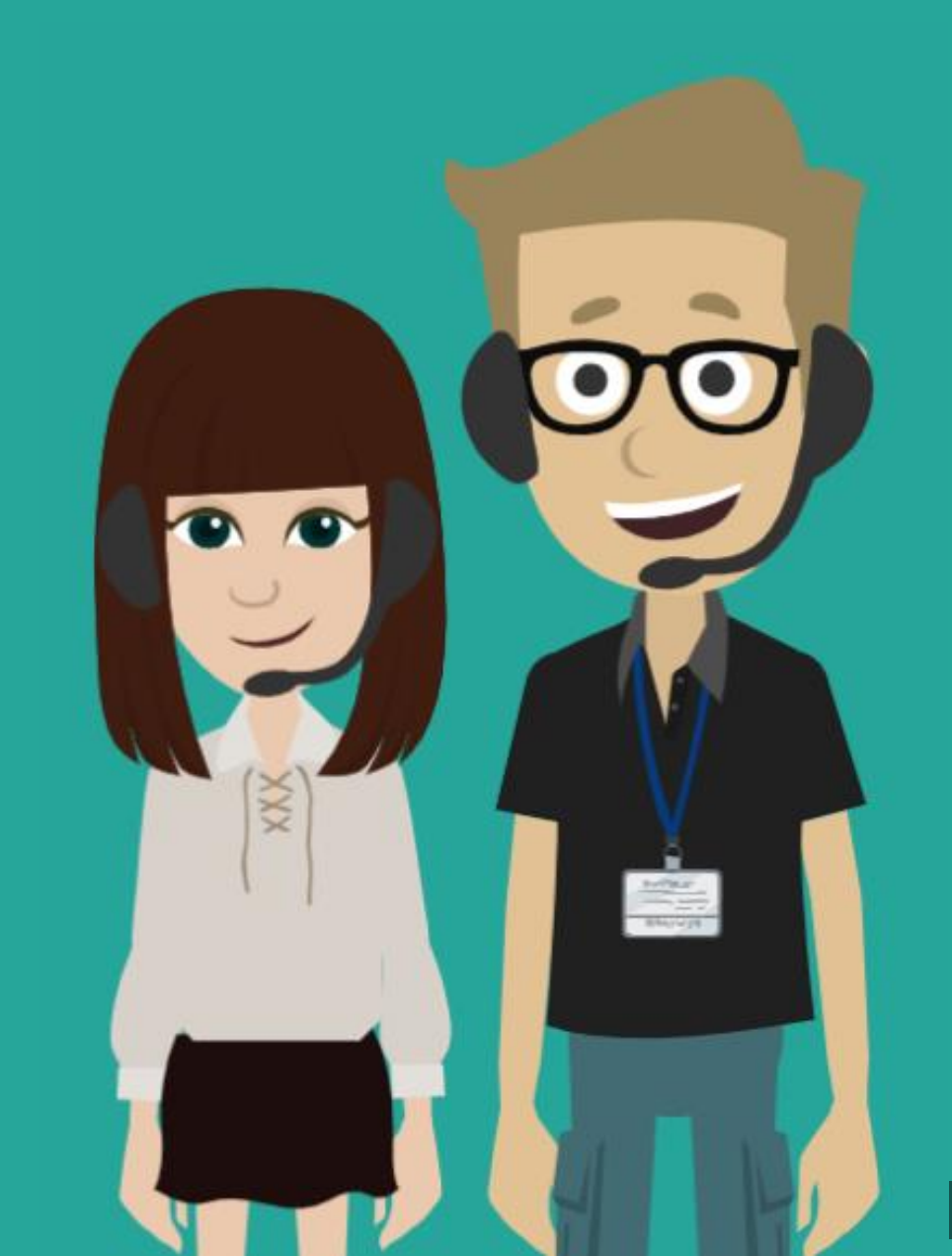

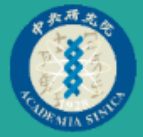

# 如何進入 會議室

4

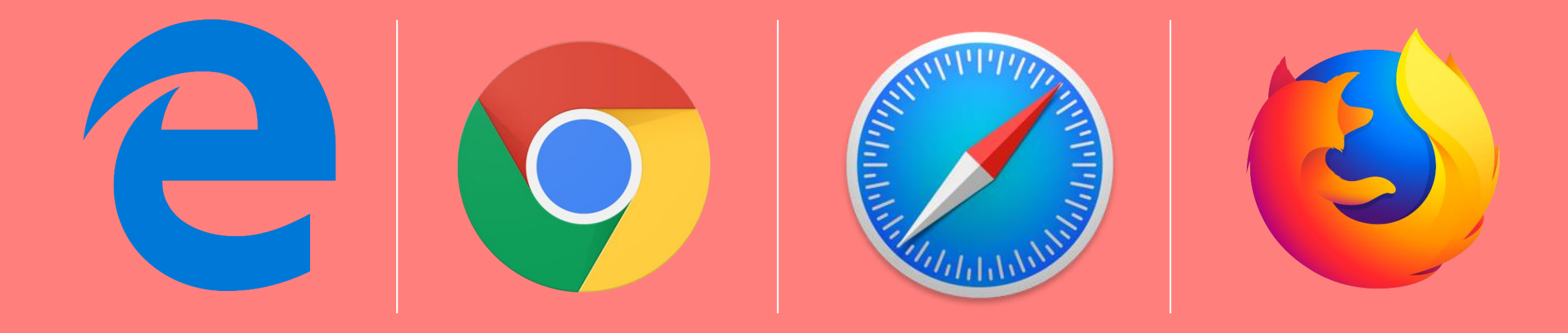

## 若您想從 瀏覽器加入會議

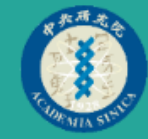

## **方法** 打開「會議通知信」 加入會議

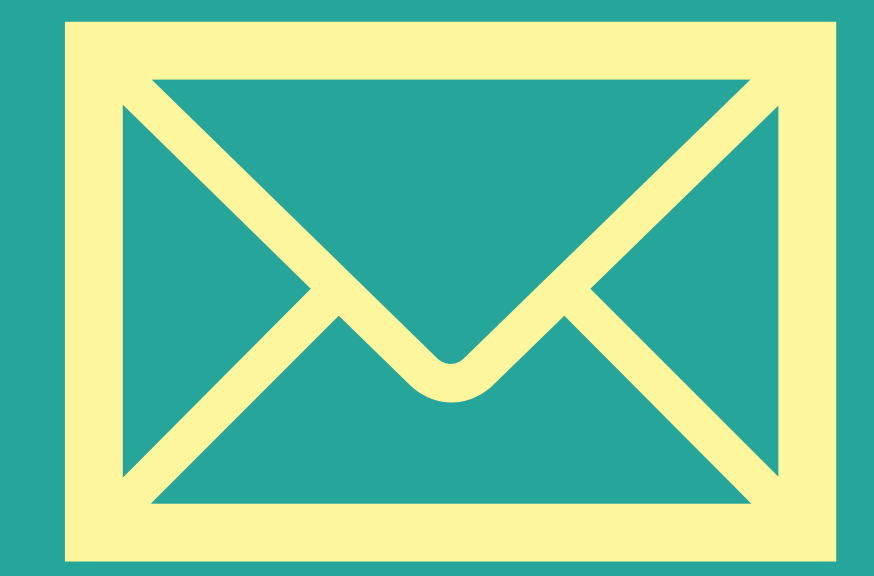

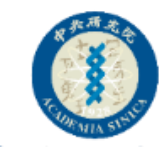

### Step1:會議時間到,打開會議通知信

|       | 5 0                   | ↑ ↓                        |               |                                                                                                    |             |                                                                    | 業務報告          | - 會議           |             |       |        |                   |                         | Ŧ                |  |  |
|-------|-----------------------|----------------------------|---------------|----------------------------------------------------------------------------------------------------|-------------|--------------------------------------------------------------------|---------------|----------------|-------------|-------|--------|-------------------|-------------------------|------------------|--|--|
| 檔案    | 會議                    | 開發人                        | 員 說明          | ● ♀ 告請                                                                                                    | 斥我您想做       | 什麼                                                                 |               |                |             |       |        |                   |                         |                  |  |  |
| ★     | を受                    | <b>? 〉</b><br>暫訂 拒         |               | 自議記錄                                                                                                    | 行事層         | <ul> <li>■ 信件送入待辦</li> <li>■ 08-Meiko私</li> <li>□ 轉寄給經理</li> </ul> | :<br>         | 移動▼ 🔂 標<br>規則▼ | 示為未<br>處理 ▼ | 讀取    | 副課     | ♀ 尋找 目 相關的▼ ☆ 選取▼ | <b>A</b> ))<br>大聲<br>朗讀 | <b>风</b><br>顯示比例 |  |  |
| 刪除    |                       | 回覆                         |               | 會議記錄                                                                                                    | 行事層         | 快速步驟                                                               | ra 18         | 9動 1           | 櫄籖          | 5     |        | 編輯                | 語音                      | 顯示比例             |  |  |
|       |                       | 2020/10/2                  | 6 (週一) 上'     | 午 11:03                                                                                                    |             |                                                                    |               |                |             |       |        |                   |                         |                  |  |  |
| C\    | N                     | Cisco                      | Webe          | x <mes< td=""><td>senge</td><td>er@webex</td><td>.com&gt;</td><td></td><td></td><td></td><td></td><td></td><td></td><td></td><td></td><td></td></mes<> | senge       | er@webex                                                           | .com>         |                |             |       |        |                   |                         |                  |  |  |
|       |                       | 業務報告                       |               |                                                                                                    |             |                                                                    |               |                |             |       |        |                   |                         |                  |  |  |
| 出席者   |                       | 1000                       | -             |                                                                                                    |             |                                                                    |               |                |             |       |        |                   |                         |                  |  |  |
| 日常    | 制成素要求                 | 此會議的回                      | 置。            | 业合并历十四                                                                                                    |             |                                                                    |               |                |             |       |        |                   |                         |                  |  |  |
| 此智    | 1油口间耸                 | <i>局区</i> 映池日)             | 扪以吟唇。]        | い 言 聴 尿 争 対                                                                                                    | e V IR KA P | 时间: Asia/Taipei。                                                   |               |                |             |       |        |                   |                         |                  |  |  |
|       | Webex_                | Meeting.ic:                |               |                                                                                                    |             |                                                                    |               |                |             |       |        |                   |                         |                  |  |  |
|       | 7 KB                  | -                          | Ť             |                                                                                                    |             |                                                                    |               |                |             |       |        |                   |                         |                  |  |  |
| 0±88  | 2020年44               |                            | 日本 下午 01      | 00 T to 05                                                                                                    | 00          | 位置 [                                                               |               | (              | - 20.4715   |       | L 1404 | 076-206-226-      | -75764 -4               | 0542-0-1         |  |  |
| 时间    | 2020年10               | J月30口生用                    | 五下十02         | ::00- トナ 05:                                                                                                    | 00          | 业查 nttps://asme                                                    | eet.webex.con | i/asmeet/J.pn  |             | )=mba | 00484  | 0/185800506       | a/5/010                 | 0512890          |  |  |
|       |                       |                            |               |                                                                                                    |             |                                                                    |               |                |             |       |        |                   |                         |                  |  |  |
| 02 14 | 〒 業務報                 | 服告                         |               |                                                                                                    |             |                                                                    |               |                |             |       |        |                   |                         |                  |  |  |
|       | https:,<br>Cisco      | //asmeet.w<br>Webex        | ebex.com/     | /asmeet/j.pł                                                                                                    | ıp?MTID=    | mbdbd48407fa3=                                                     | 86d36ea7576   | 1d0512a9d      |             |       |        |                   |                         |                  |  |  |
| 03    |                       |                            |               |                                                                                                    |             |                                                                    |               |                |             |       |        |                   |                         |                  |  |  |
|       |                       |                            |               |                                                                                                    |             |                                                                    |               |                |             |       |        |                   |                         |                  |  |  |
|       |                       |                            |               |                                                                                                    |             |                                                                    |               |                |             |       |        |                   |                         |                  |  |  |
|       |                       |                            |               |                                                                                                    |             |                                                                    |               |                |             |       |        |                   |                         |                  |  |  |
|       |                       |                            |               |                                                                                                    |             |                                                                    |               |                |             |       |        |                   |                         |                  |  |  |
|       | 2020 年                | :10月30                     | 日             |                                                                                                    |             |                                                                    |               |                |             |       |        |                   |                         |                  |  |  |
|       | 2020 年<br>下午 2:0      | :10月30<br>〕0 〈U            | )日<br>TC+08:0 | 00〉台北                                                                                                    | 3/\#        | 寺                                                                  |               |                |             |       |        |                   |                         |                  |  |  |
|       | 2020 年<br>下午 2:0      | :10月30<br>00 (U            | )日<br>TC+08:( | 00〉台北                                                                                                    | 3//#        | 寺                                                                  |               |                |             |       |        |                   |                         |                  |  |  |
|       | 2020 年<br>下午 2:(<br>開 | 10月30<br>00 (U<br>始會議      | )日<br>TC+08:( | 00〉台北                                                                                                    | 3/\#        | ÷                                                                  |               |                |             |       |        |                   |                         |                  |  |  |
|       | 2020 年<br>下午 2:(<br>開 | :10 月 30<br>00   〈U<br>防會議 | )日<br>TC+08:( | 00〉台北                                                                                                    | 3 小明        | 寺                                                                  |               |                |             |       |        |                   |                         |                  |  |  |
|       | 2020 年<br>下午 2:(<br>開 | 10 月 30<br>00   〈U<br>附會議  | )日<br>TC+08:( | 00〉台北                                                                                                    | 3 小明        | ÷                                                                  |               |                |             |       |        |                   |                         |                  |  |  |

#### 1 等待會議時間到,開啟會議通知信

#### 2 點按信件中的「加入會議」或是 「會議室連結」網址

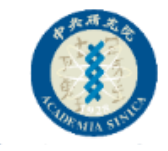

#### Step2:選擇「從您的瀏覽器加入」

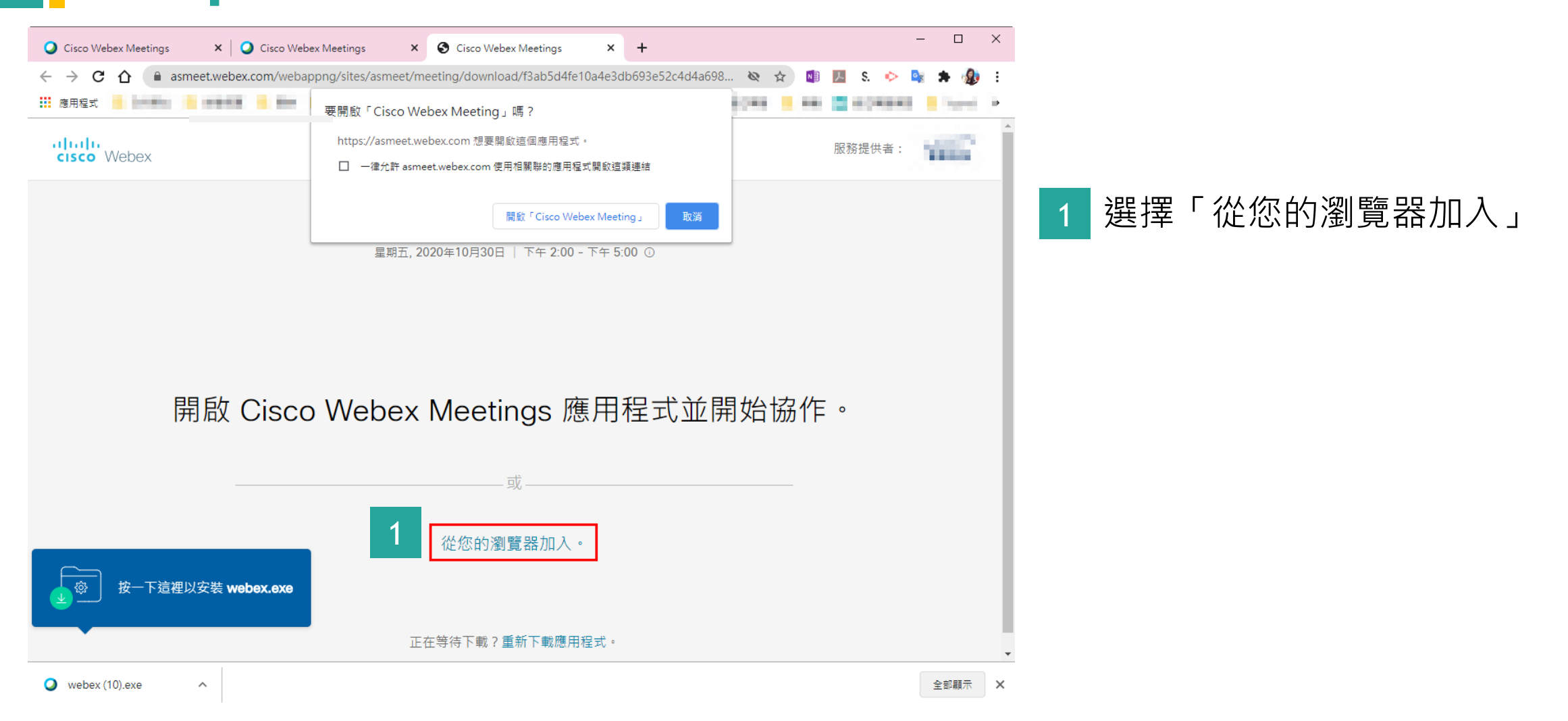

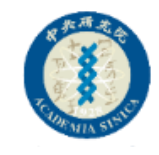

#### Step3:輸入您的資訊(姓名、電子郵件)

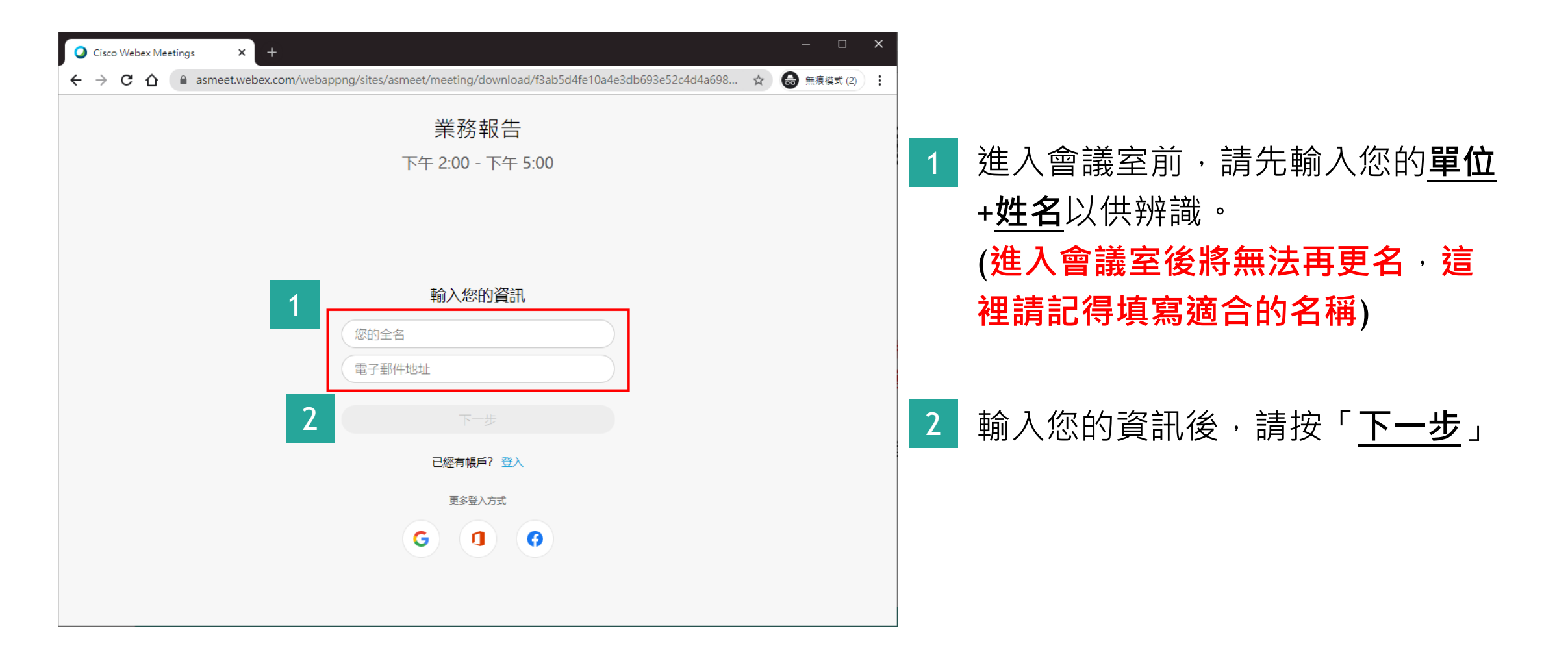

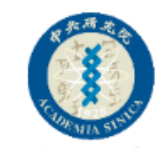

#### Step4:授權允許「麥克風」權限

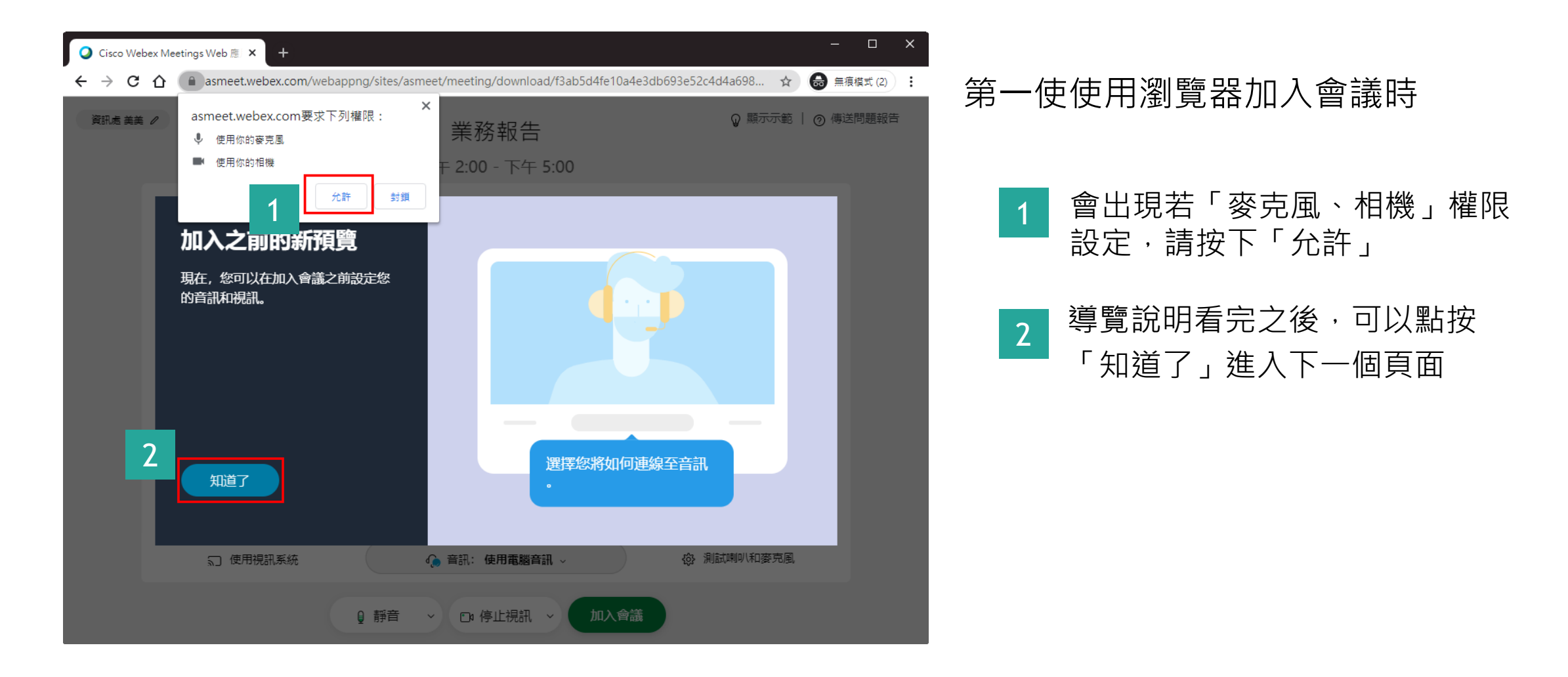

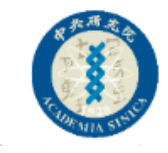

#### Step6:確認收音設備,點按加入會議

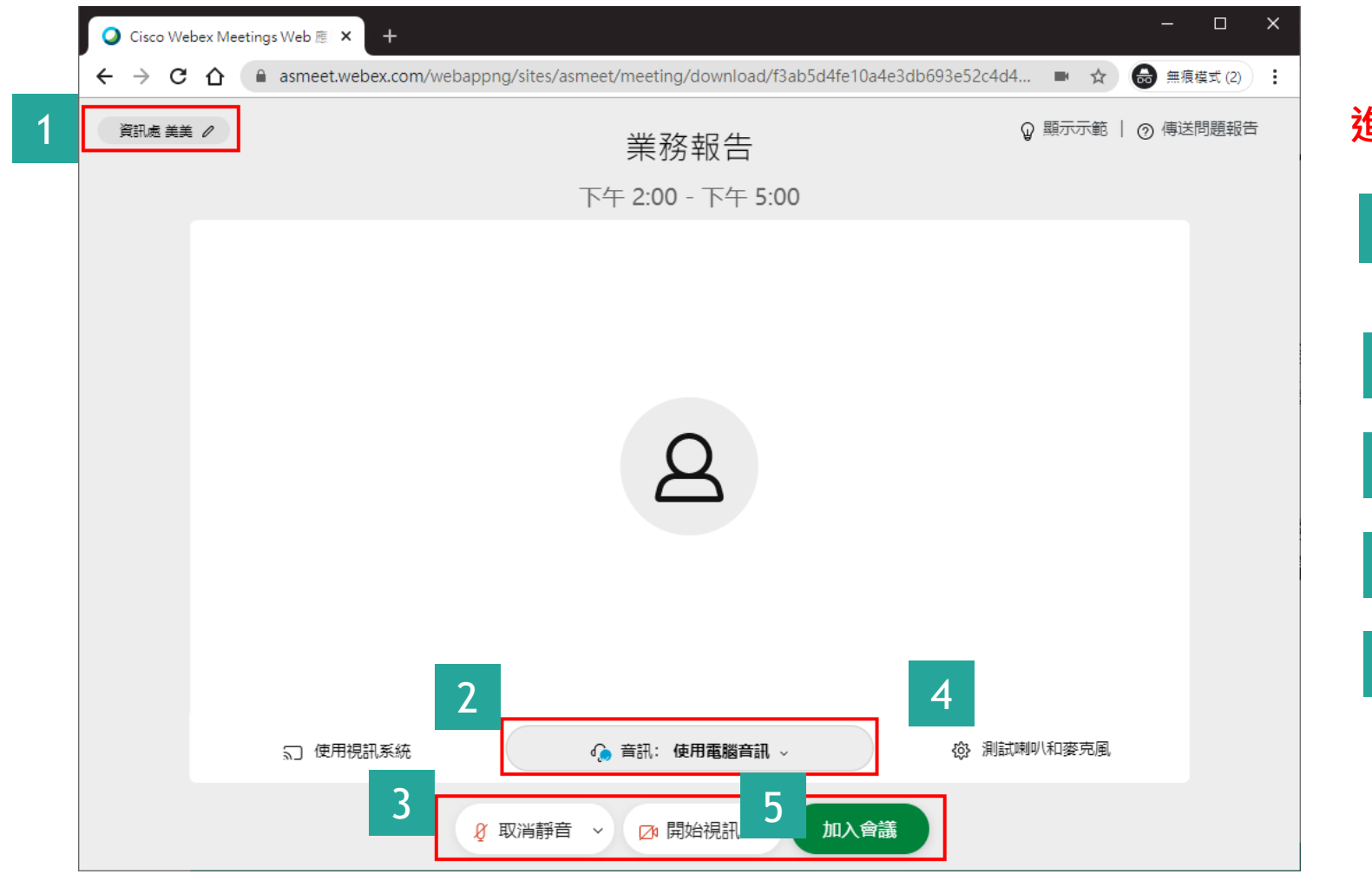

| 進入 | 會議室前,請確認以下幾件事情                   |
|----|----------------------------------|
| 1  | 確認顯示名稱是否正確,如需更<br>正,請點按「筆」圖示進行修改 |
| 2  | 確認音訊:使用電腦音訊                      |
| 3  | 確認麥克風、相機是否開啟                     |
| 4  | 可先測試喇叭和麥克風                       |
| 5  | 完成確認·點按「加入會議」                    |

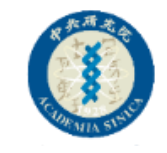

#### Step7:成功進入會議室

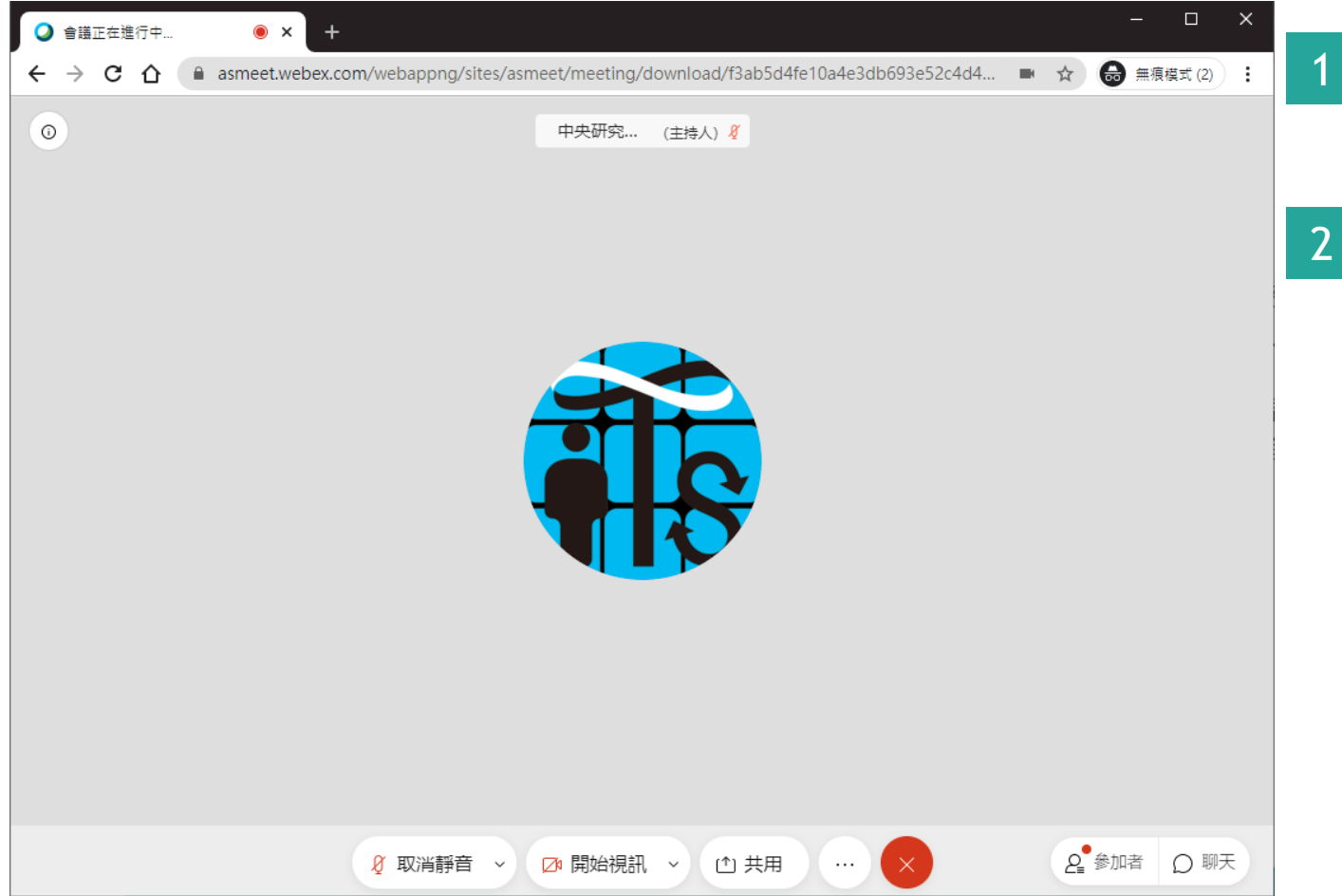

出現下方工具列,代表您已經順利 從瀏覽器中進入會議室了

若參加者有開啟視訊,您便可以看 到參加者的視訊影像

其他操作功能,請參考後續介紹

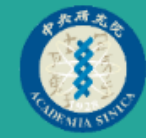

### 方法 直接從瀏覽器 加入會議

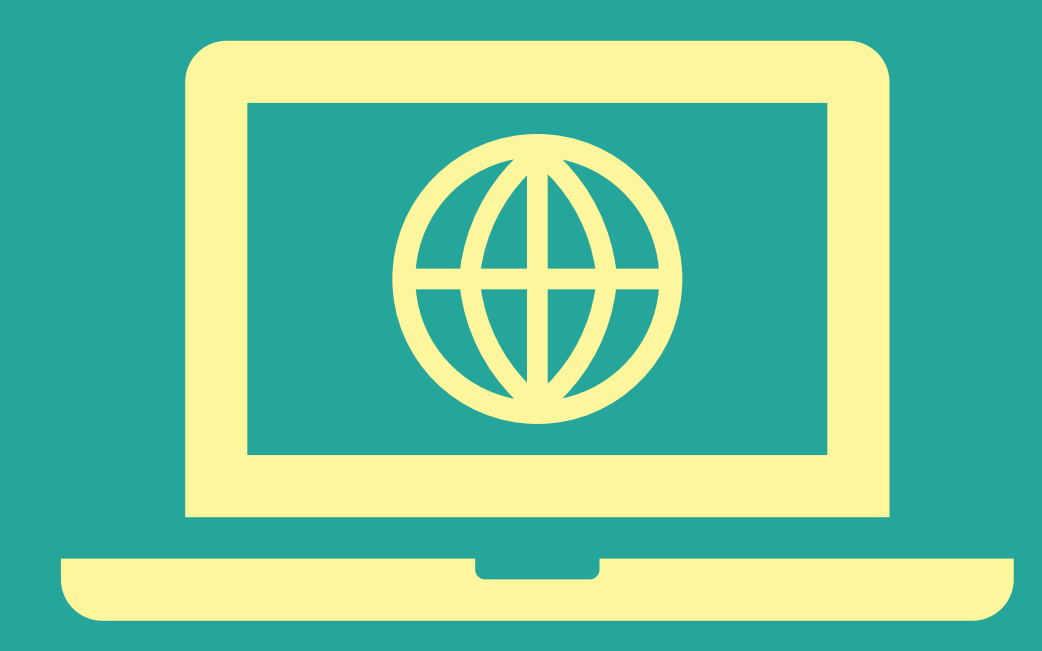

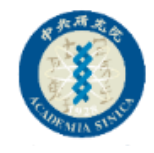

### Step1:前往webex.com站台

#### 方法1:從webex網頁進入

- 1. 打開瀏覽器,輸入<u>https://www.webex.com/</u>
- 2. 點按Join

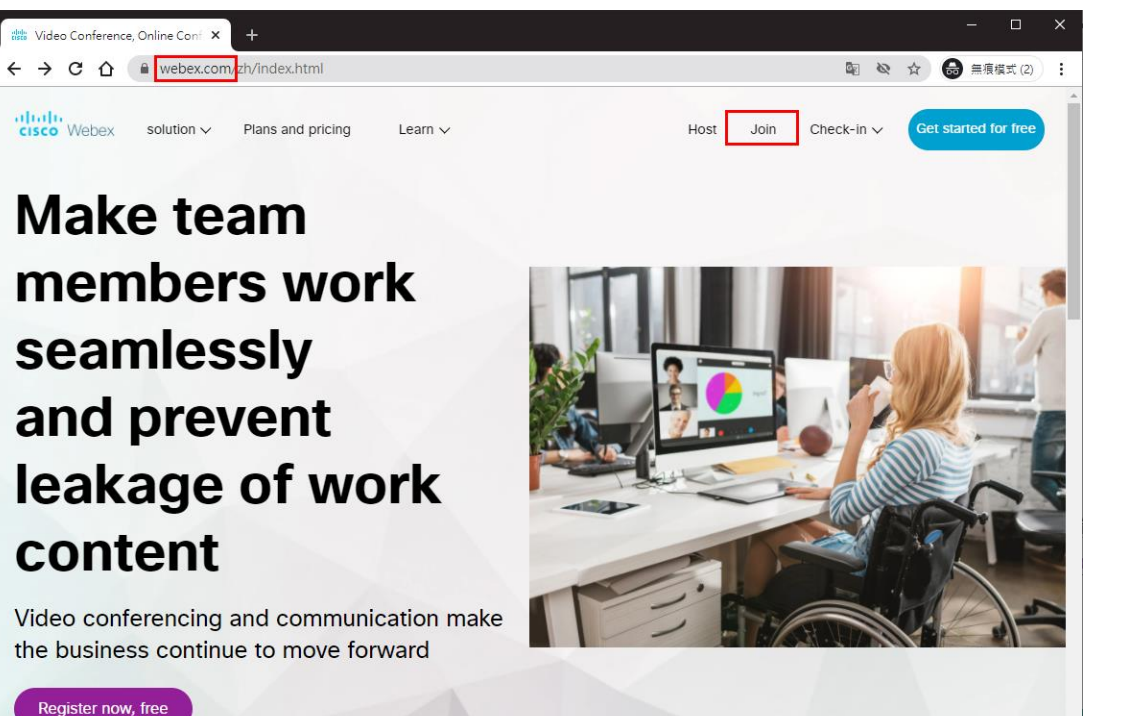

#### 方法2:中研院會議可從asmeet站台進入

1. 打開瀏覽器,輸入<u>https://asmeet.webex.com/</u>

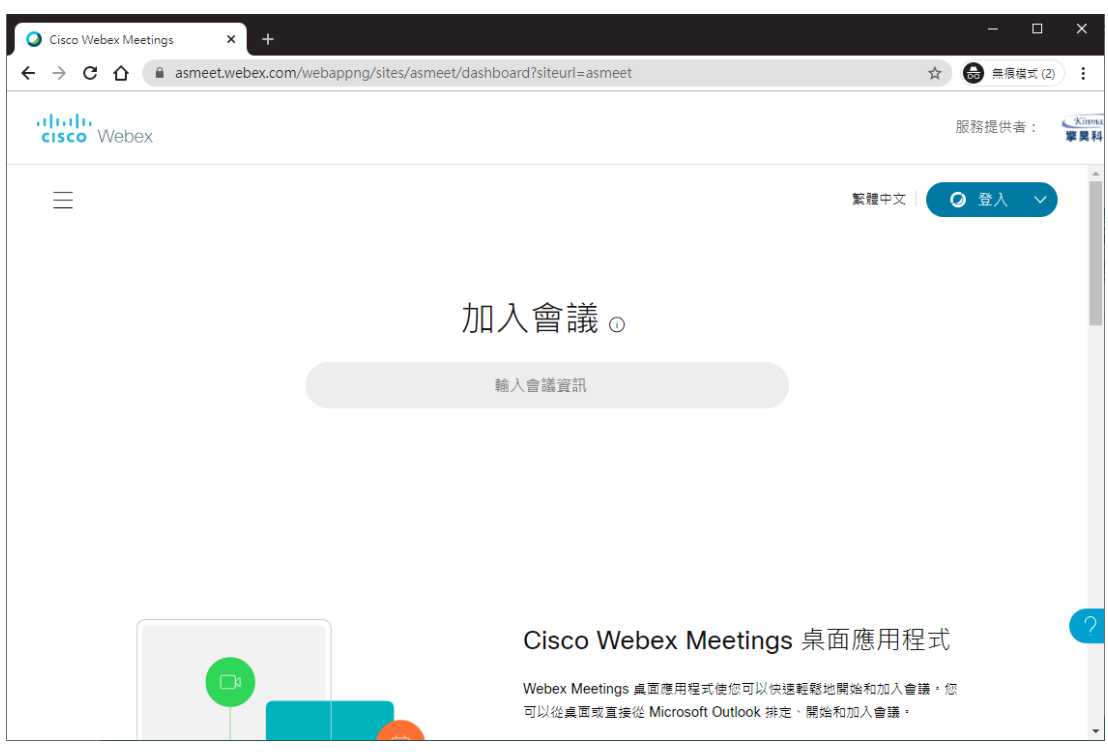

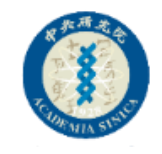

#### Step2:輸入「會議室ID」與「密碼」

| O Cisco Webex Meetings × +                    |                                                                                                    | - 🗆 X                                                                                                    |                               |                                                                |                     |
|-----------------------------------------------|----------------------------------------------------------------------------------------------------|----------------------------------------------------------------------------------------------------|-------------------------------|----------------------------------------------------------------|---------------------|
| ← → C ☆ ⓐ asmeet.webex.com/webappng/sites/asr | meet/dashboard?siteurl=asmeet                                                                                  | ☆ 🖶 無痕模式 (2) :                                                                                                    | 1                             | 輸入會議室ID, 然後按 <sup>-</sup>                                      | 下「Enter」            |
| cisco Webex                                   |                                                                                                    | 服務提供者:                                                                                                    |                               |                                                                |                     |
| ≡                                             | 繁體中文                                                                                                    | ● 登入 ~                                                                                                    | 2                             | 輸入會議室密碼·按下                                                     | 「確定」                |
| _                                             | 加入會議 ⊙                                                                                                    | $ \begin{array}{c} \bigcirc \text{ Cisco Webex Meetings} \\ \leftarrow \rightarrow & \bigcirc & \bigcirc & \blacksquare & \text{as} \end{array} $ | × +<br>smeet.webex.com/webapp | png/sites/asmeet/meeting/info/f3ab5d4fe10a4e3db693e52c4d4a6986 | - □ × ☆ 😁 無痕模式(2) : |
| 1 170 839 6563                                | лад                                                                                                    | cisco Webex                                                                                                    |                               |                                                                | 服務提供者:              |
|                                               |                                                                                                    | =                                                                                                    |                               |                                                                | 繁體中文   🥥 登入 🗸       |
|                                               |                                                                                                    |                                                                                                    | :                             | 若要檢視有關會議的更多資訊,請輸入會議密碼。                                         |                     |
|                                               | Cisco Webex Meetings 桌面應用程<br>Webex Meetings 桌面應用程式使您可以快速輕鬆地開始和加入會器<br>可以從桌面或直接從 Microsoft Outlook 排定、開始和加入會議。 | <u>,</u>                                                                                                    | 2                             | 會議號: 170 839 6563                                              |                     |
|                                               |                                                                                                    |                                                                                                    |                               | 確定                                                             |                     |
|                                               |                                                                                                    |                                                                                                    |                               |                                                                |                     |

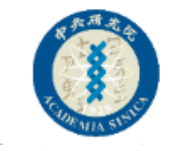

### Step3:選擇「使用web應用程式」

| Cisco Webex Meetings ×                     | +                                                                          |      | - 0        | ×   |   |                |
|--------------------------------------------|----------------------------------------------------------------------------|------|------------|-----|---|----------------|
| ← → C ☆ 🔒 asmeet.web                       | ex.com/webappng/sites/asmeet/meeting/info/f3ab5d4fe10a4e3db693e52c4d4a6986 |      | ☆ 🔒 無痕模式 ( | (2) |   |                |
| cisco Webex                                |                                                                            |      | 服務提供者:     | ¥8  |   |                |
| =                                          |                                                                            | 繁體中文 | ( 2 登入 ~ ∨ |     | 1 | 點選「加入會議」右側的小箭頭 |
| < 返回會議清單                                   |                                                                            |      |            |     | 2 | 勾選「使用web應用程式」  |
| 業務報告                                       | Ē                                                                          | )    |            |     |   | _              |
| 由 中央研究院資訊服務處 主持<br>● 下午 2:00 - 下午 5:00 │ 星 | 期五, 2020年10月30日│(UTC+08:00)台北                                              |      |            |     | 3 | 再點選「加入會議」      |
| 3 加入會議                                     | 2 1                                                                        |      |            |     |   |                |
| 2 使用 Web 應用程式 ~ 議資訊                        |                                                                            |      |            |     |   |                |
| 會議鏈結:                                      | https://asmeet.webex.com/asmeet/j.php?MTID=mbdbd48407fa386d36ea75761d0512a | )d   |            | ?   |   |                |
| 會議號:                                       | 170 839 6563                                                               |      |            |     |   |                |
| 登備:                                        |                                                                            |      |            | Ŧ   |   |                |

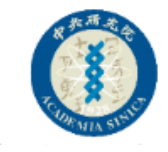

### Step4:輸入參加者資訊(姓名、電郵)

| O Cisco Webex Meetings x +                                         |                                                        |
|--------------------------------------------------------------------|--------------------------------------------------------|
| <ul> <li></li></ul>                                                | 1 請輸入您的可辨識名稱(例如:單位<br>+姓名)、電子郵件                        |
| 輸入您的資訊<br>您的全名<br>電子郵件地址<br>2 下ー歩<br>已經有帳戶? 登入<br>度容及方式<br>3 ① ① ③ | 2 按下「下一步」 進入會議室後,就無法再改名了,所以這裡要謹慎輸入唷,免得還得離開<br>會議室去修改名字 |

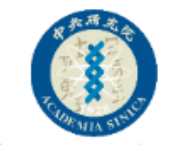

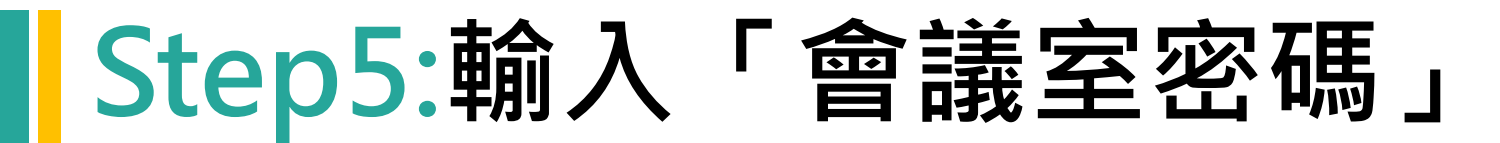

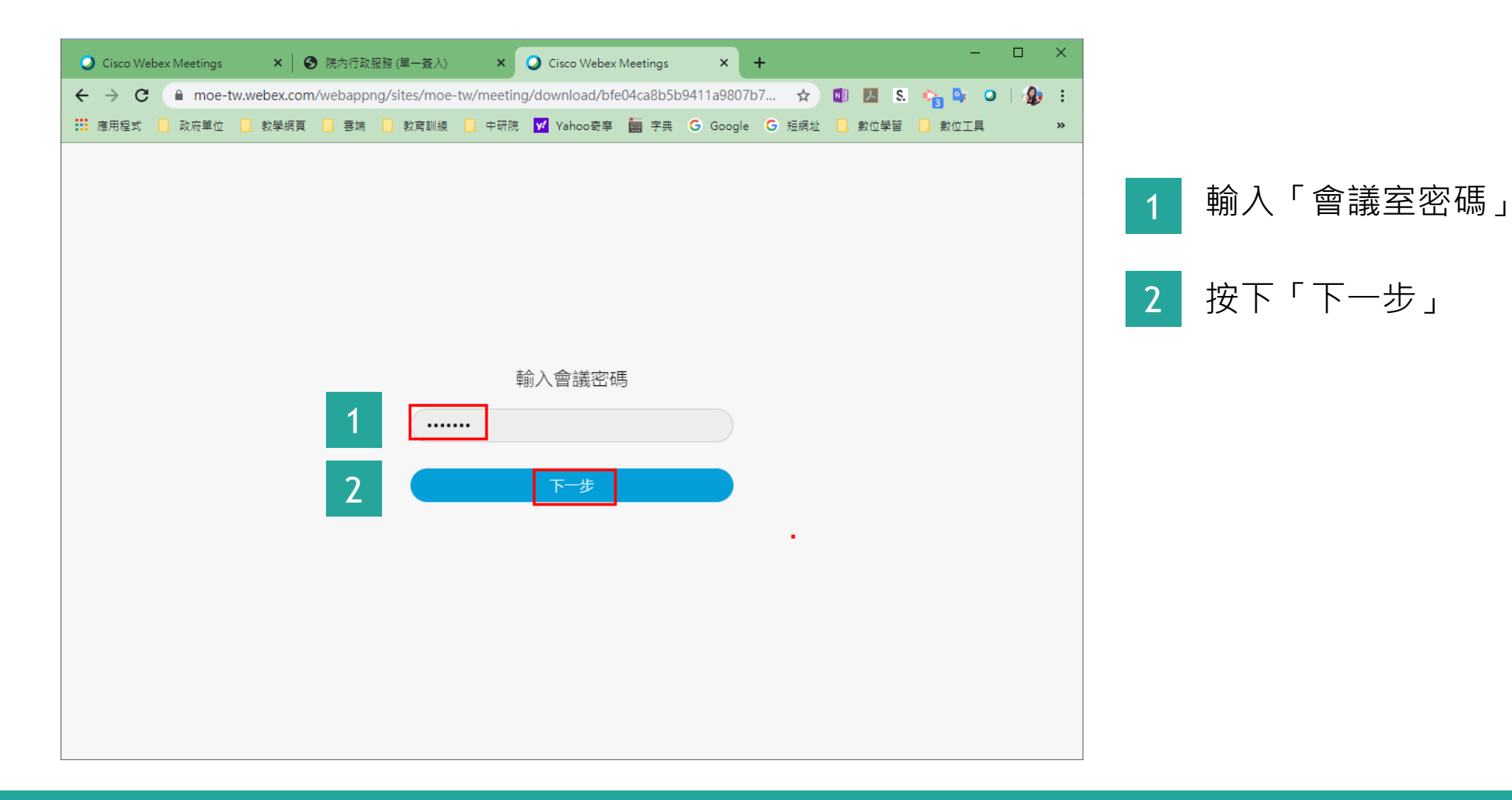

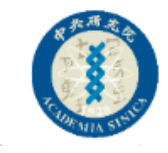

#### Step6:確認收音設備,點按加入會議

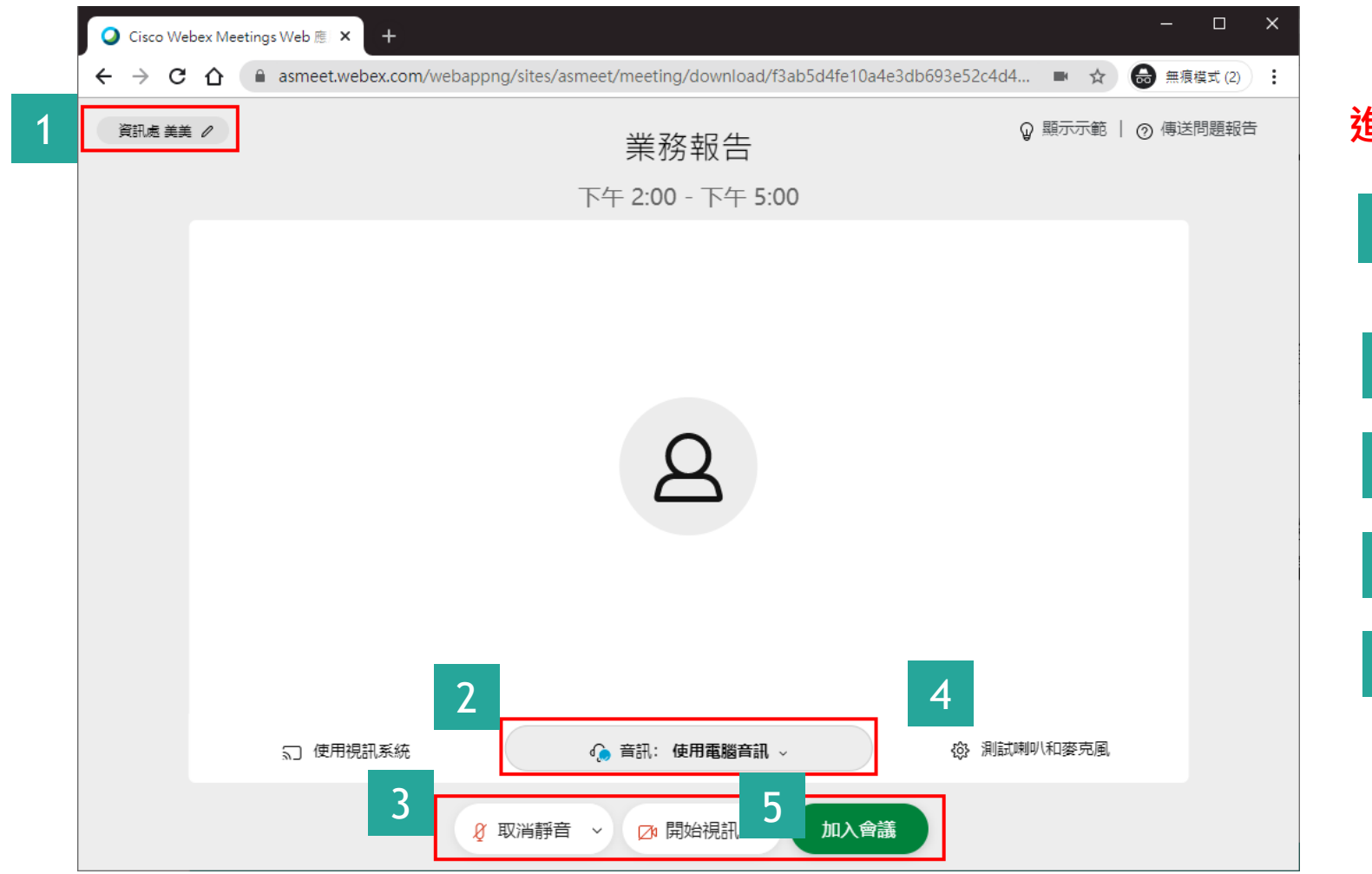

| 進入 | 、會議室前,請確認以下幾件事情                  |
|----|----------------------------------|
| 1  | 確認顯示名稱是否正確,如需更<br>正,請點按「筆」圖示進行修改 |
| 2  | 確認音訊:使用電腦音訊                      |
| 3  | 確認麥克風、相機是否開啟                     |
| 4  | 可先測試喇叭和麥克風                       |
| 5  | 完成確認·點按「加入會議」                    |

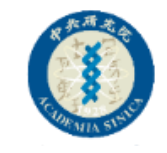

#### Step7:成功進入會議室

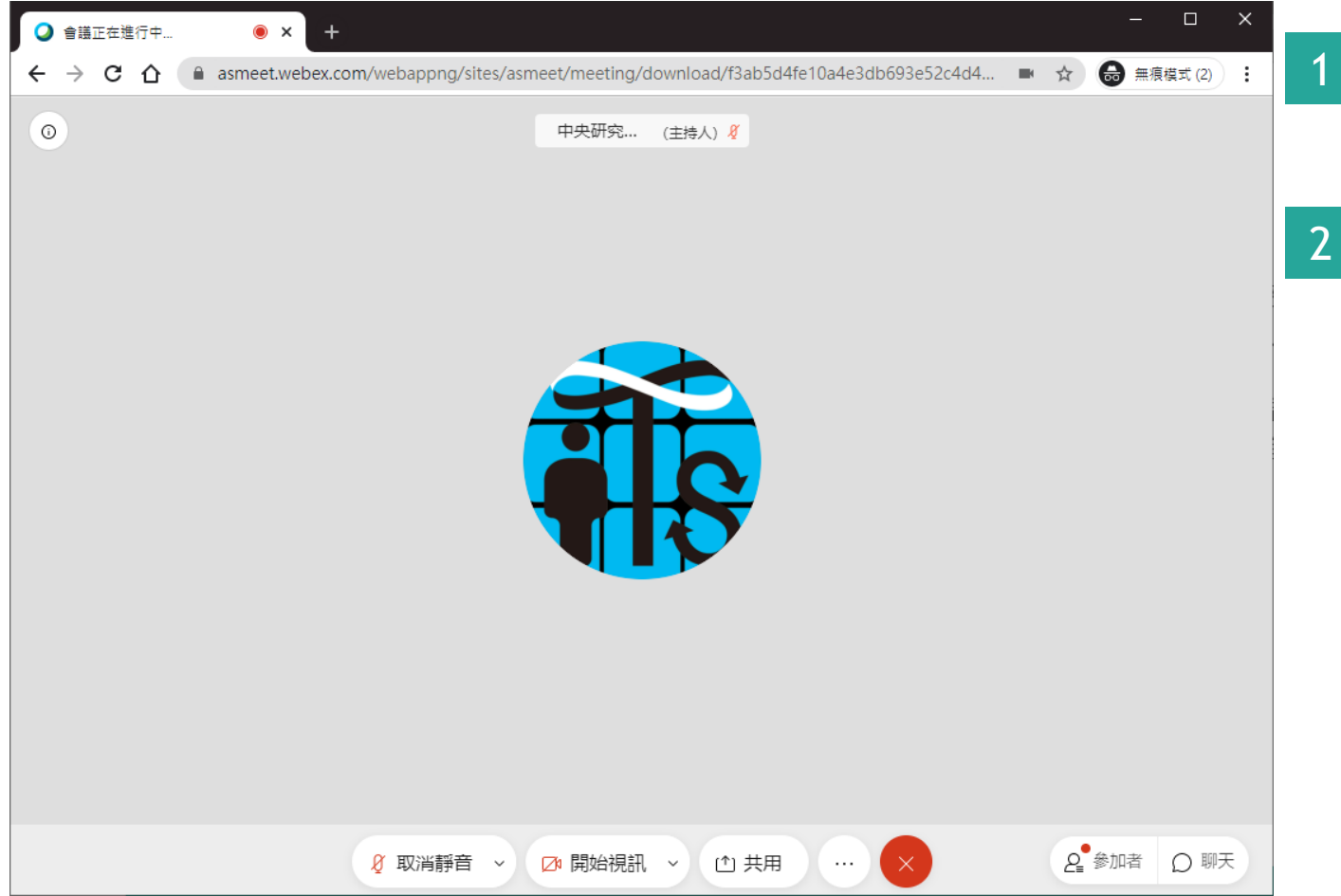

出現下方工具列,代表您已經順利 從瀏覽器中進入會議室了

若參加者有開啟視訊,您便可以看 到參加者的視訊影像

其他操作功能,請參考後續介紹

## 使用 Webex桌面應用程序 加入會議

Webex Meetings

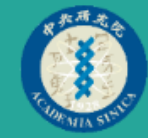

## 方法 打開「會議通知信」 加入會議

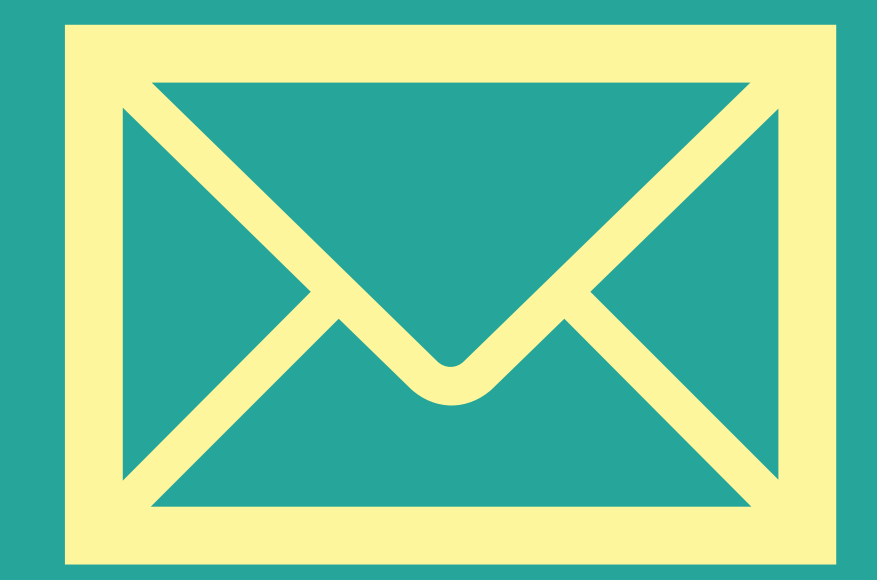

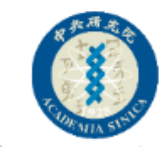

#### Step1:會議時間到,打開會議通知信

| 1  | B                 | 5 U                            | Ŷ                     | <b>↓</b> =                  |                |         |                   |         |                  |                             |            | 業務報告                                                                                                    | 5 - ei     | ă                     |               |       |                                              |           |         | T                                        | — | ×     |   |                 |
|----|-------------------|--------------------------------|-----------------------|-----------------------------|----------------|---------|-------------------|---------|------------------|-----------------------------|------------|----------------------------------------------------------------------------------------------------|------------|-----------------------|---------------|-------|----------------------------------------------|-----------|---------|------------------------------------------|---|-------|---|-----------------|
| L. | 檔案                | 會議                             | 開                     | 發人員                         | 說明             | Q       | 告訴我               | 您想做(    | 什麼               |                             |            |                                                                                                    |            |                       |               |       |                                              |           |         |                                          |   |       |   |                 |
|    |                   | <b>人</b><br>接受                 | <b>?</b><br>暫訂        | <b>X</b><br>拒絕              |                |         | ]<br>]錄 行         |         | `́(<br>`0<br>₽,≢ | 言件送入待<br>)8-Meiko;<br>傳寄給經理 | 辦<br>弘人    | <ul> <li>↓</li> <li>↓</li></ul> | 移動▼<br>規則▼ | <sup>6</sup> ≧標<br>▶待 | 示為未讀取<br>處理 ▼ | 2     | あ                                            | ら~ ナ<br>目 |         | Q<br>顧示比例<br>顕示比例                        |   |       |   |                 |
|    | CV                | V                              | 2020/<br>Cisc<br>業務報  | 繵<br>10/26 (飢<br>℃O W<br>服告 | ≞–) ⊥⁴<br>ebex | E 11:03 | esse              | enge    | er@              | )webe                       | •<br>•X.CO | m>                                                                                                    | (9 型)      | 1 1                   | <b>₩</b> 356  |       | <u>,</u> ,,,,,,,,,,,,,,,,,,,,,,,,,,,,,,,,,,, | A         |         | 欄(11)[[[[[[[[[[[[[[[[[[[[[[[[[[[[[[[[[[[ |   | ~     | 1 | 等待會議時間到,開啟會議通知信 |
|    | 出席者<br>① 召集<br>此會 | 人未要求<br>護己調整<br>Webex_<br>7 KB | 此會議<br>為反映<br>Meetir  | 的回覆。<br>您目前的<br>g.ics       | 時區 • J<br>▼    | 北會議原    | 本建立               | 於以下即    | 诗 <u>區</u> : A   | Asia/Taipe                  | i•         |                                                                                                    |            |                       |               |       |                                              |           |         |                                          |   | ^     | 2 | 點選信件中的「加入會議」    |
|    | 時間                | 2020年1                         | 0月30日                 | 星期五                         | 下午 02:         | 00-下午   | 05:00             |         | 位置               | https://as                  | meet.w     | ebex.cor                                                                                                    | n/asme     | eet/j.php             | o?MTID=n      | nbdbd | 148407fa386d                                 | 36ea757   | '61d05' | 12a9d                                    |   | ^     |   |                 |
|    | 02 <sup>下年</sup>  | 業務車<br>https:<br>Cisco         | 服告<br>//asme<br>Webe: | et.web                      | x.com/         | asmeet/ | j.php?            | MTID=   | mbdł             | bd48407f                    | a386d3     | 6ea7576                                                                                                    | i1d051;    | 2a9d                  |               |       |                                              |           |         |                                          |   |       |   |                 |
|    | 03                |                                |                       |                             |                |         |                   |         |                  |                             |            |                                                                                                    |            |                       |               |       |                                              |           |         |                                          |   |       |   |                 |
|    | 2                 | 020 年                          | :10 月<br>10 日         | 30 ⊟<br>(11TC               | +08-0          | 0) 会-   | -[[- ]            | 3 /\#   | Ť.               |                             |            |                                                                                                    |            |                       |               |       |                                              |           |         |                                          |   | <br>• |   |                 |
| 2  |                   | 中 2.0                          | 防會                    | , onc                       |                | ~/ □.   | 76   <sup>-</sup> | o (1 #4 | 1                |                             |            |                                                                                                    |            |                       |               |       |                                              |           |         |                                          |   |       |   |                 |
|    | •                 |                                |                       |                             |                |         |                   |         |                  |                             |            |                                                                                                    |            |                       |               |       |                                              |           |         |                                          |   | •     |   |                 |

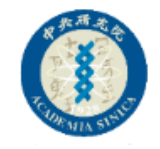

#### Step2:進行Webex.exe安裝(第一次使用才需要安裝)

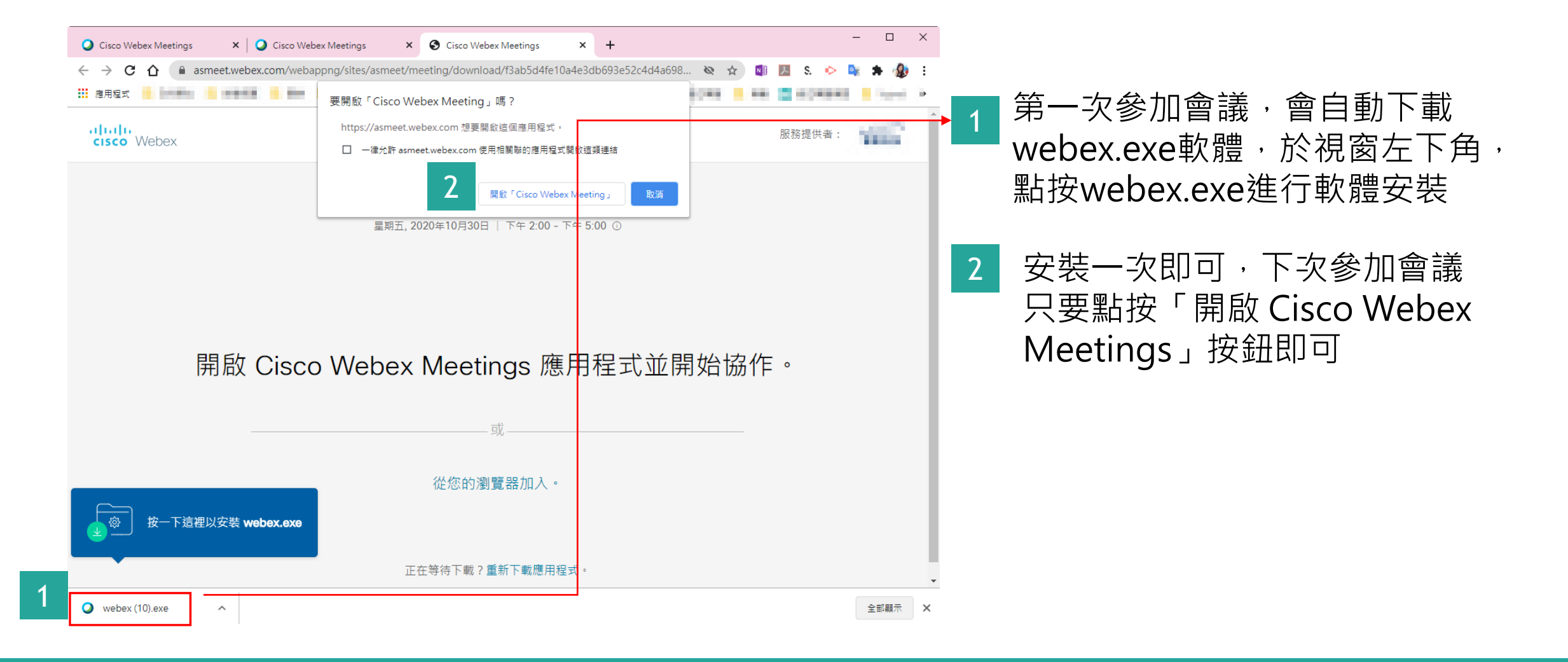

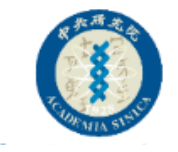

#### Step3:執行安裝步驟

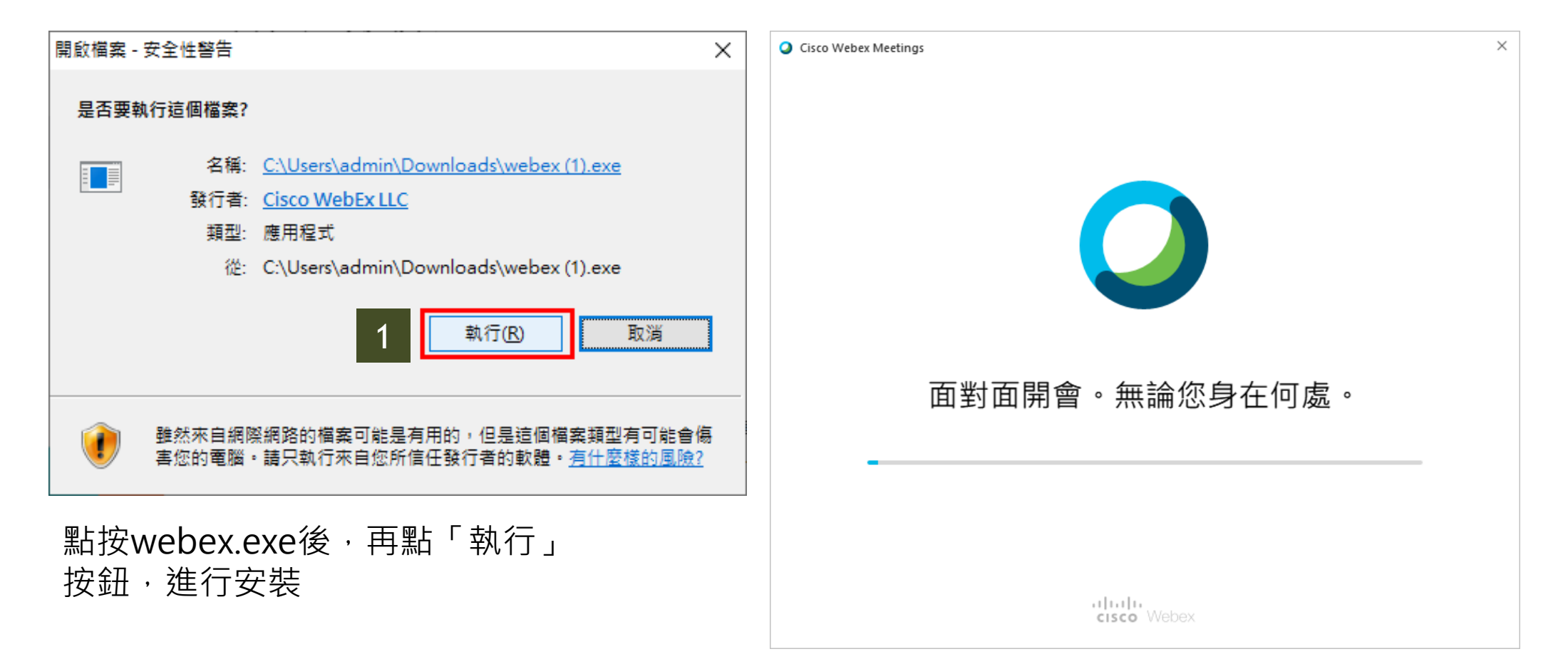

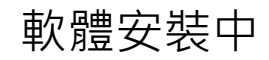

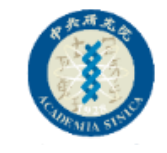

### Step4:輸入參加者資訊

| O C | Cisco Webex Meetings<br><b>業務報告</b><br>02:00 PM - 05:00 PM | () × | 1 請輸入您的可辨識名稱(例如:單位+姓名)<br>、電子郵件,點按「下一步」 |
|-----|------------------------------------------------------------|------|-----------------------------------------|
|     | 輸入您的資訊                                                     |      | 2 輸入會議室密碼,再按下「下一步」                      |
|     | 電子郵件地址                                                     |      |                                         |
|     | 于一步                                                        |      | Cisco Webex Meetings                    |
|     | 已經有帳戶? 登入                                                  |      |                                         |
|     | 更多登入方式                                                     |      |                                         |
|     | GIG                                                        |      |                                         |
|     | cisco Webex                                                |      | cisco Webex                             |
|     |                                                            |      |                                         |

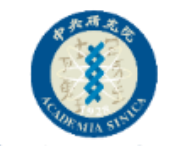

### Step5:選擇收音設備,加入會議

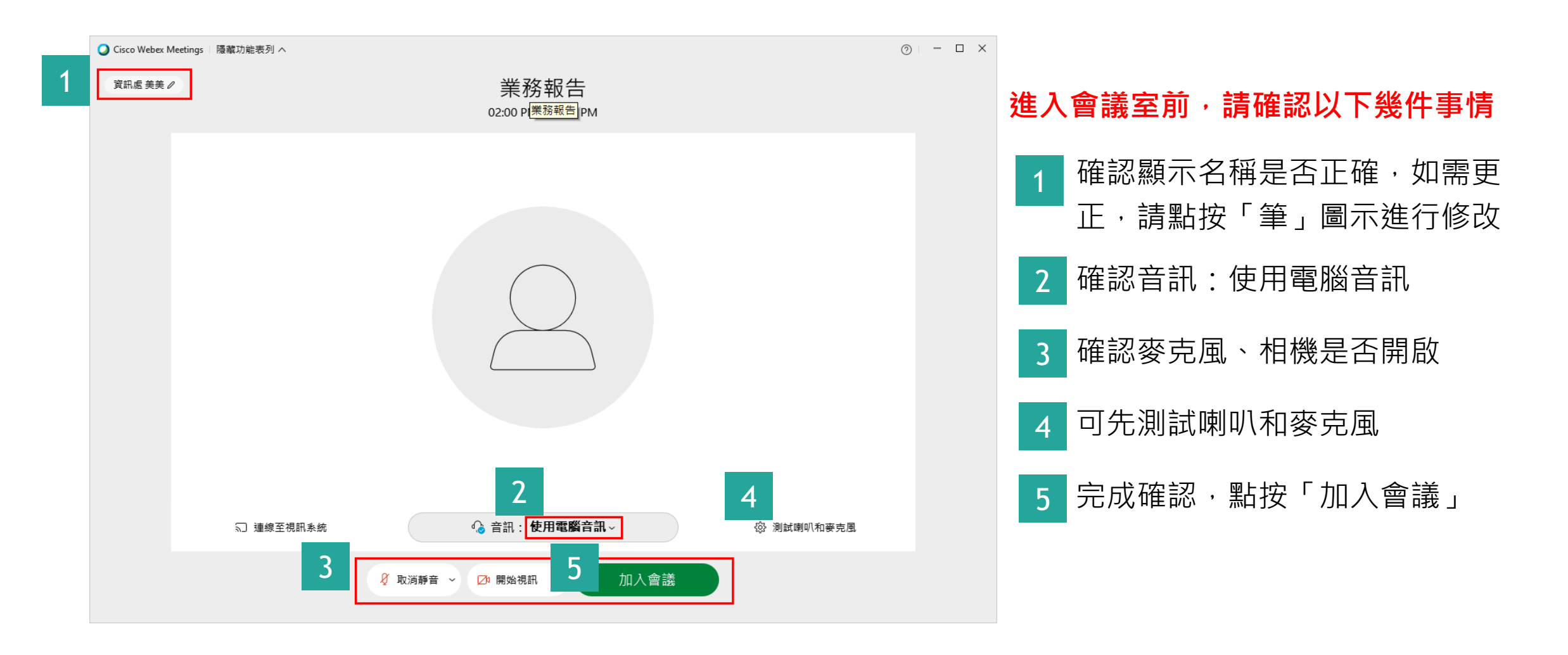

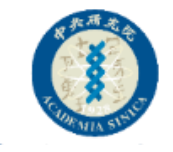

#### Step6:成功進入會議室

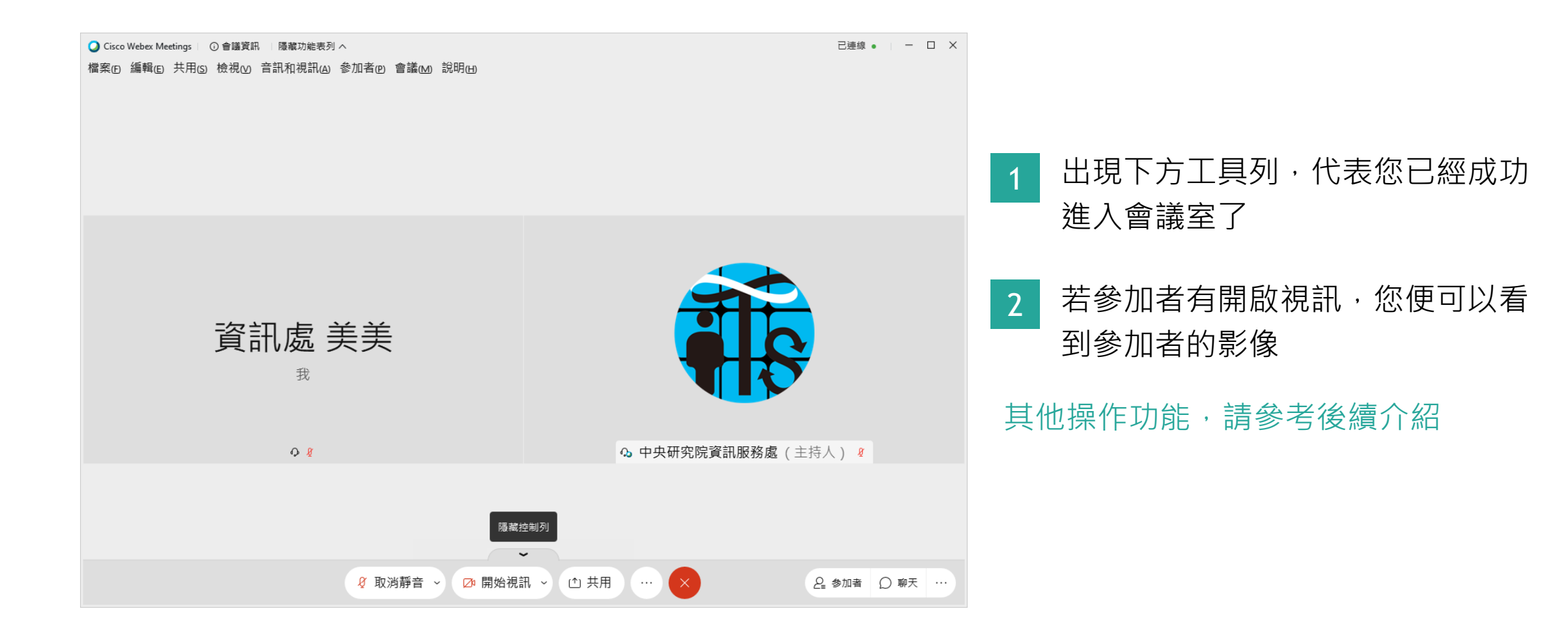

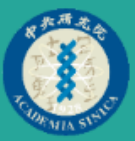

### 方法 直接Webex Meetings 桌面應用程序 加入會議

| <ul> <li>Cisco Webex Meetings</li> <li>▶ <sup>@</sup> - ×</li> <li>資訊服務處 美美</li> <li>1@gmail.com</li> <li>登入</li> </ul> |
|----------------------------------------------------------------------------------------------------|
| 加入會議 ⊙                                                                                                    |
| 573749820 加入<br>即將進行的會議                                                                                                 |
|                                                                                                    |
| 登入 Microsoft Outlook 以檢視您的所有會<br>議。                                                                                     |
| □ 神袋至裝罟                                                                                                    |
|                                                                                                    |

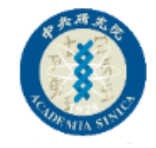

### Step1:輸入您的「姓名」與「電子郵件」

| Cisco Webex Meetings                          |                              | Cisco Webex Meetings |            |
|-----------------------------------------------|------------------------------|----------------------|------------|
| 資訊處 美美<br>111@111.com                         |                              | 容訊處 美美               |            |
| 登入                                            |                              |                      |            |
| 加入會議 💿                                        |                              | 111@111.com          |            |
| 輸入會議資訊                                        |                              |                      |            |
| 即將進行的會議                                       |                              | 加入會議 💿               | 2 修正您的個人資訊 |
| 加入會議之前,請先點「約<br>若您沒有webex帳號,只<br>您可以不需要點按「登入」 | 扁輯」圖示<br><b>是參加會議</b> ・<br>」 | 輸入會議資訊               |            |
|                                               | 百約會議使                        | 即將進行的會議              |            |
| 用的                                            |                              | 2020年10月26日 曲        | C          |
|                                               |                              |                      |            |

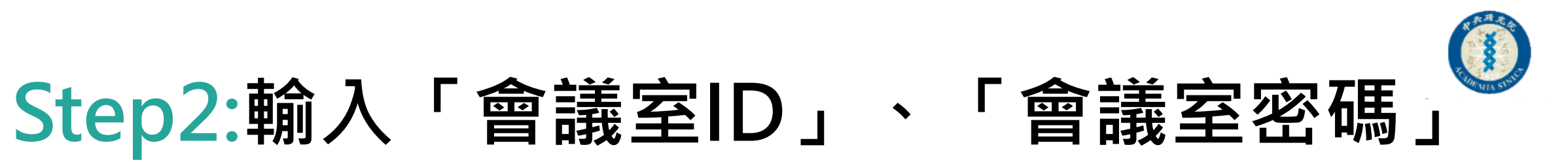

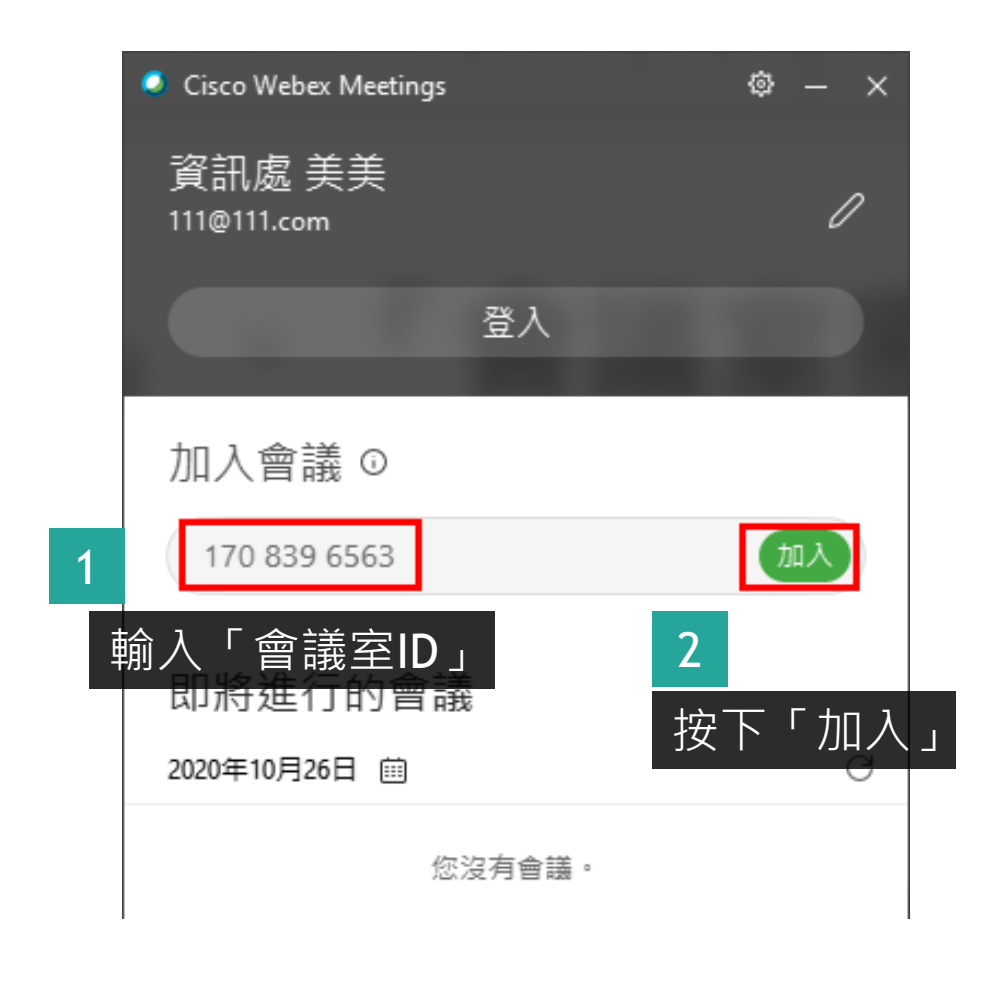

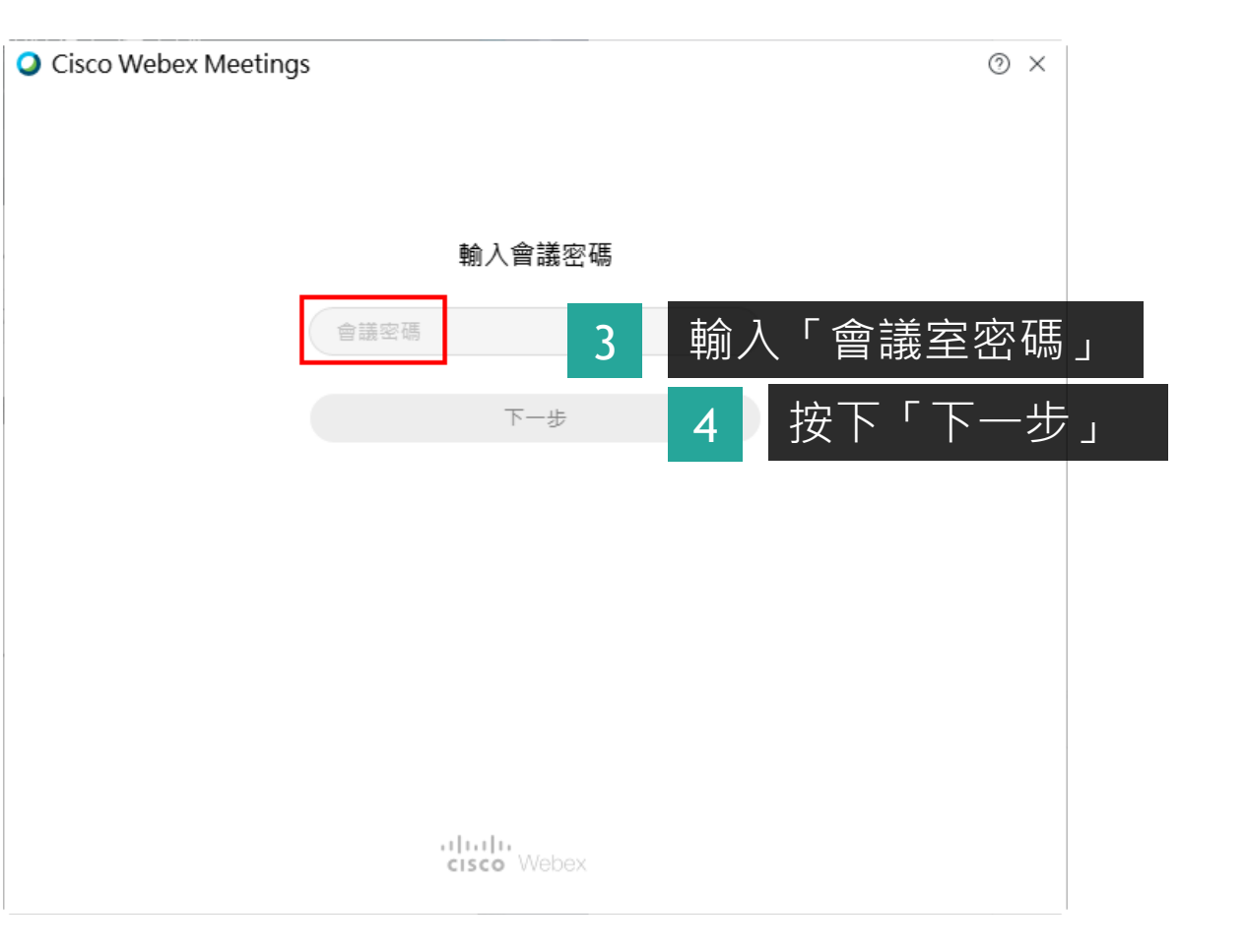

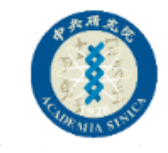

#### Step3:確認收音設備,點按加入會議

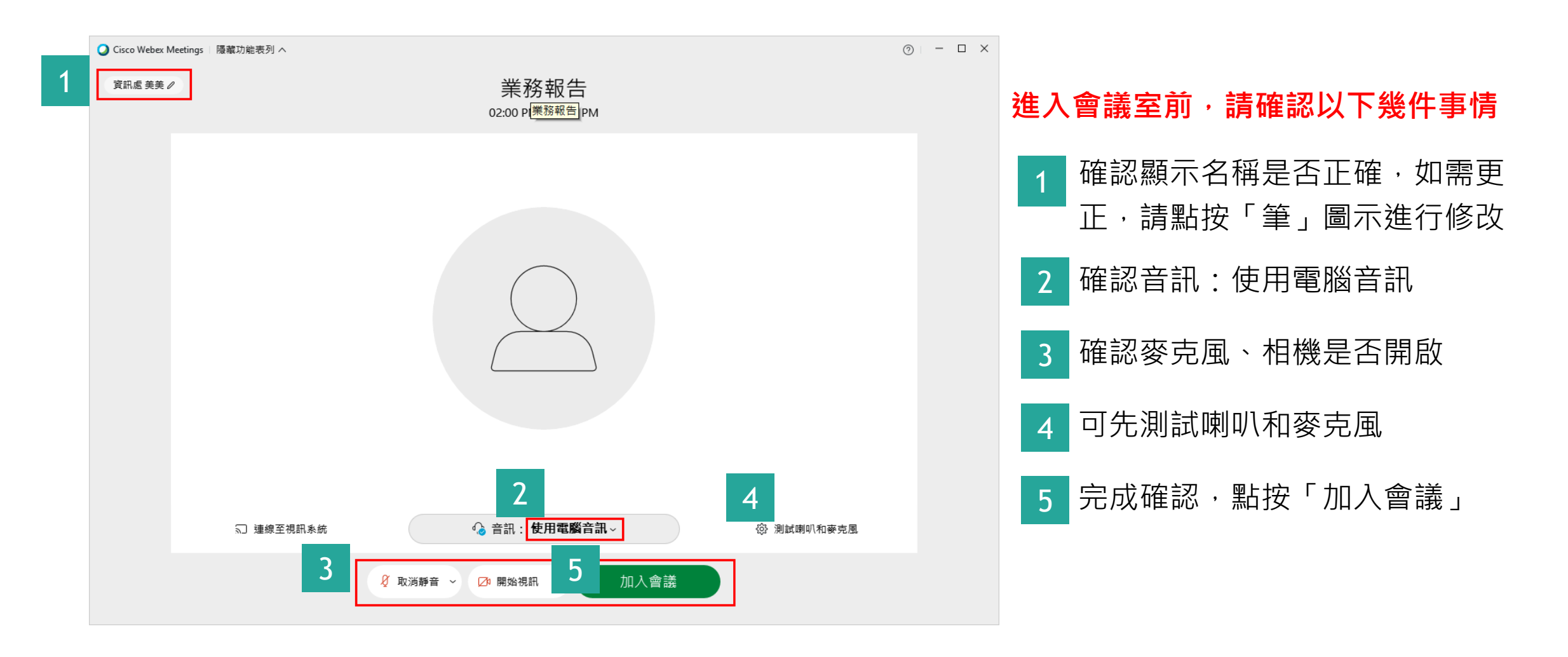

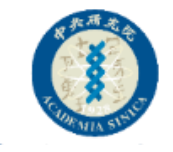

#### Step4:成功進入會議室

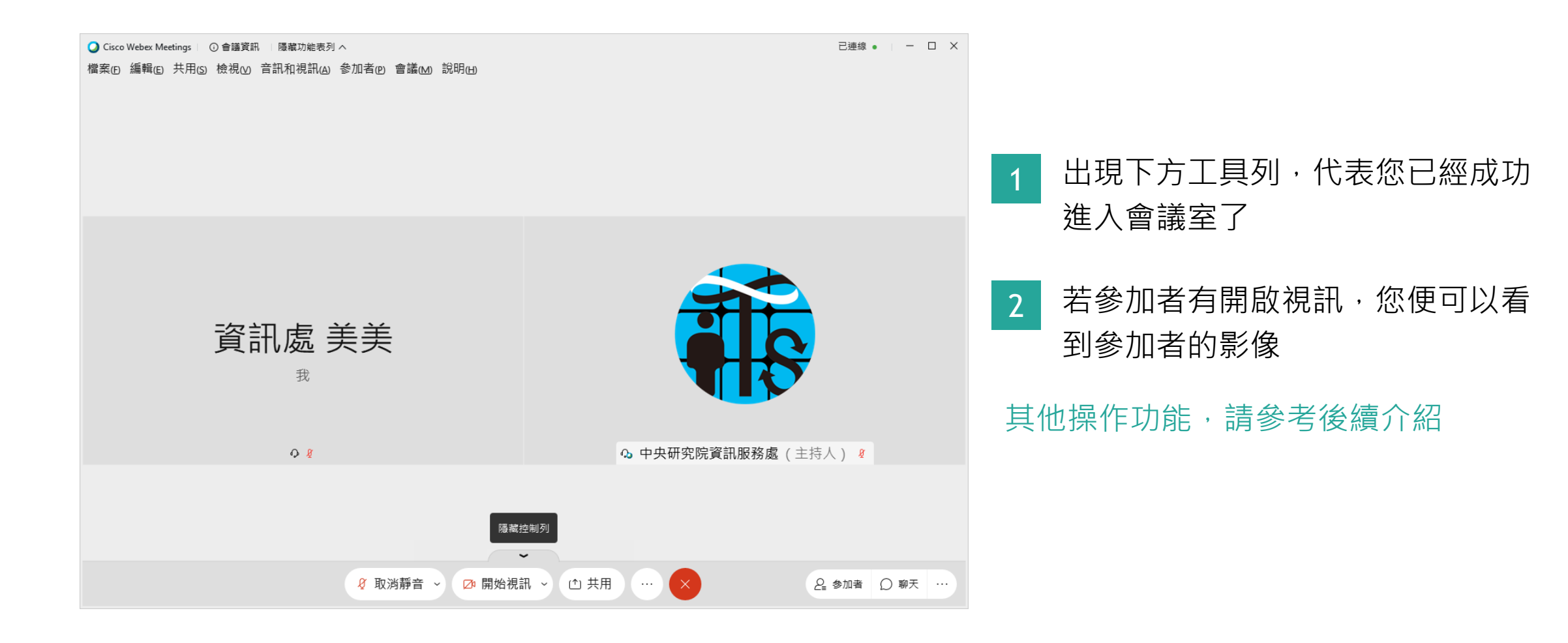

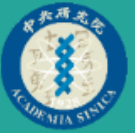

# 介面介紹

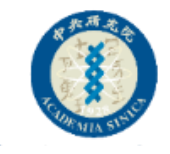

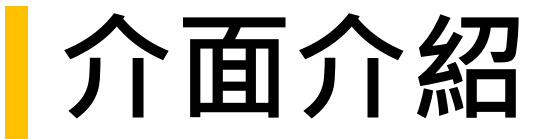

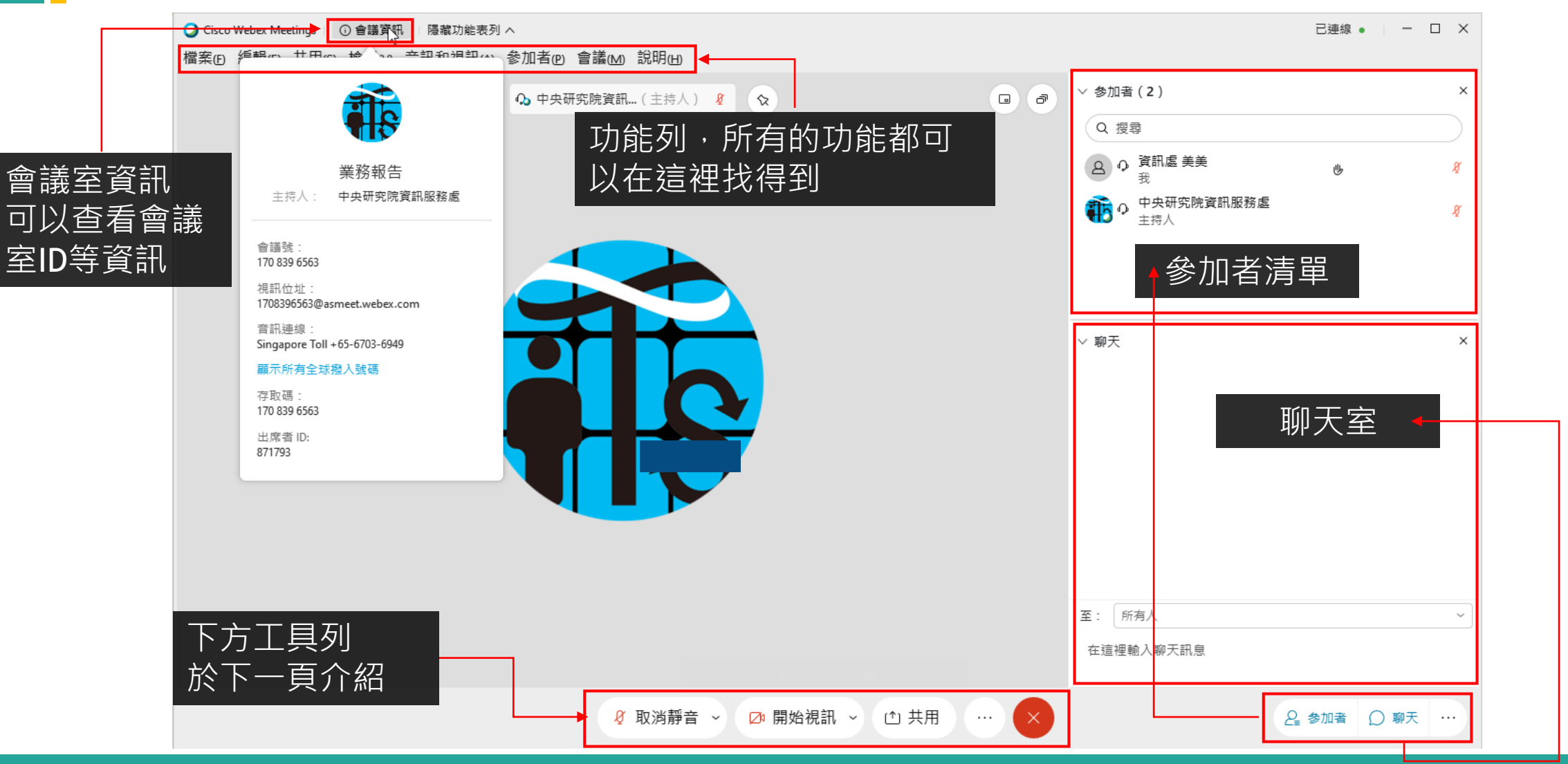

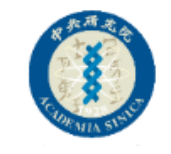

#### 下方工具列

已連線 • □ □ X Q Cisco Webex Meetings ○ 會議資訊 陽藏功能表列 ∧ 檔案(E) 編輯(E) 共用(S) 檢視(V) 音訊和視訊(A) 參加者(P) 會議(M) 說明(H) 0 7 關閉麥克風狀態 關閉視訊狀態 ☑ 開始視訊 ~ 🖉 取消靜音 🗸 開啟麥克風狀態 ♀ 靜音 開啟視訊狀態  $\sim$ ● 停止視訊 ~ 您正在使用電腦收發音訊 → 切換音訊 視訊系統 √ 連線至視訊系統 會議選項 點按紅色X就可以離開會議室 ∂ 複製會議鏈結

◊ 取消靜音 ~

☑ 開始視訊 ~

止 共用

. . .

❷ 参加者 ◎ 聊天 …

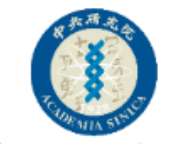

#### 主持人與主講者

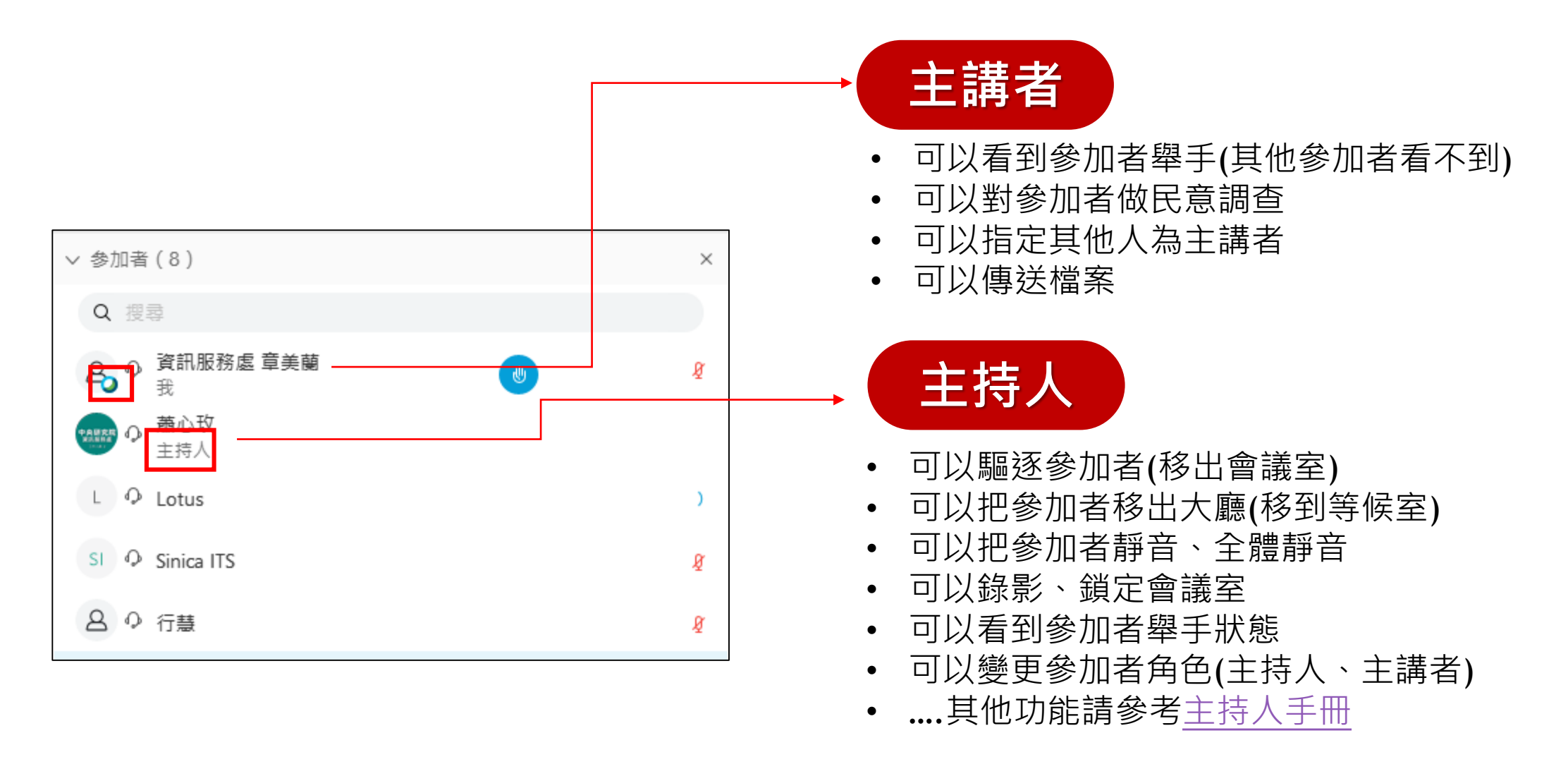

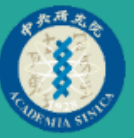

# **喇叭、麥克風**

## 攝影機

測試

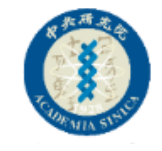

#### 喇叭、麥克風、攝影機測試

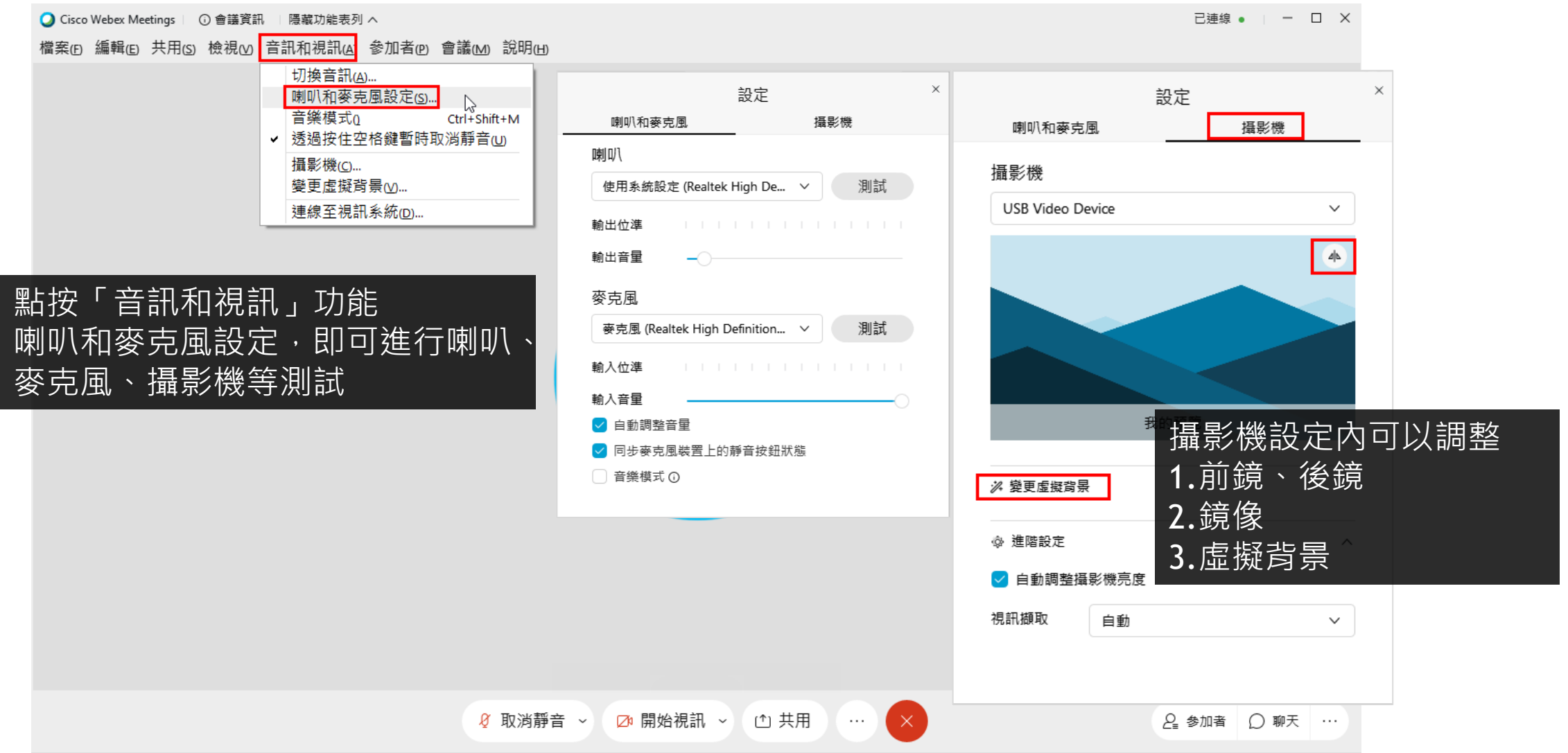

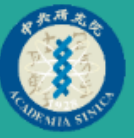

## 如何改名

進入會議室時,請先確認可辨識名稱 因為進入會議室後,就無法在會議室進行更名 動作了

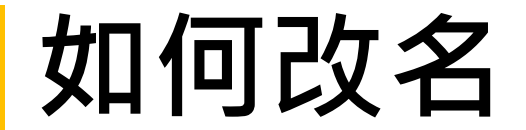

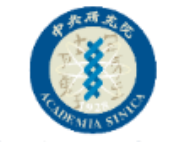

#### 以瀏覽器加入會議

在您進入會議室前,會出現下圖畫面,請輸入 可辨識名稱,若您已經進入會議室後,才想改 名,需要先離開會議室,重新進入會議室,再 進行改名。

| 立 🗌 教學網頁 🗌 🕯 | 医纯 📙 教育副領 🛄 中部 | 研院 <mark>፶</mark> Yahoo寄摩 | 🏣 字具 Ġ Goog | gle G 短網址 | 🗌 數位攀留 | 🗌 數位工具 | * |
|--------------|----------------|---------------------------|-------------|-----------|--------|--------|---|
|              |                |                           |             |           |        |        |   |
|              |                |                           |             |           |        |        |   |
|              |                |                           |             |           |        |        |   |
|              |                |                           |             |           |        |        |   |
|              |                |                           |             |           |        |        |   |
|              |                |                           |             |           |        |        |   |
|              |                | 輸入您的資訊                    | 1           |           |        |        |   |
|              | 您的全名           |                           |             |           |        |        |   |
|              | 電子郵件地          | 址                         |             | (可選)      |        |        |   |
|              |                |                           |             |           |        |        |   |
|              |                | 下一步                       |             |           |        |        |   |
|              |                | 已經有帳戶? 登入                 | C.          |           |        |        |   |
|              |                | 更多登入方式                    |             |           |        |        |   |
|              |                |                           |             |           |        |        |   |

#### 以Webex Meetings加入會議

開啟Cisco Webex Meetings,按下右側編輯, 輸入可辨識名稱後,再加入會議,若您已經 進入會議室,才需要改名,就必須先離開會 議室,改名後再進入。

| Cisco Webex Meetings      | @ - ×                |
|---------------------------|----------------------|
| 資訊服務處 美美<br>I l@gmail.com |                      |
| 登入                        | Cisco Webex Meetings |
| 加入會議 ⊙                    | 資訊服務處 美美             |
| 輸入會議資訊                    | @gmail.com           |
| 即將進行的會議                   | 加入會議 🗟               |
|                           | 輸入會議資訊               |

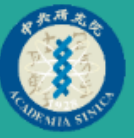

## 檢視設定

#### **方格檢視:** 每位參加者以方格方式呈現

目前發言人和縮圖視訊檢視: 主要以發言人呈現視訊,其他參加者視訊排列於下方

**目前發言人視訊檢視:** 只有發言人的視訊,隱藏其他參加者視訊

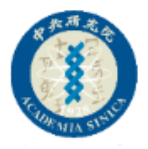

#### 檢視設定(方格檢視)

Q Cisco Webex Meetings ○ 會議資訊 □ 隱藏功能表列 ∧
 檔案(E) 編輯(E) 共用(S) 檢視(V) 音訊和視訊(A) 參加者(P) 會議(M) 說明(H)

參加者視訊呈現方格檢視 畫面上可以看到多位參加者

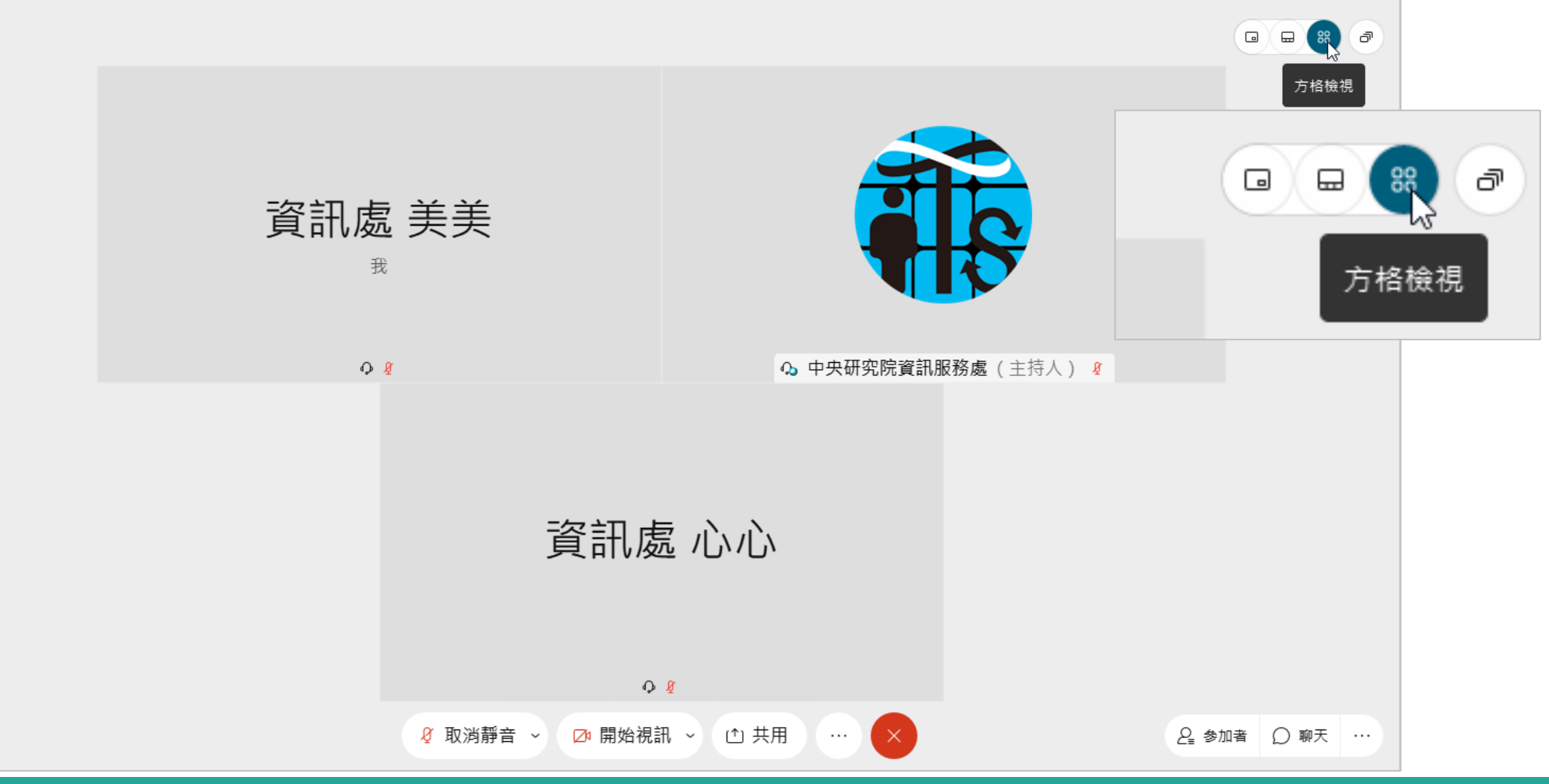

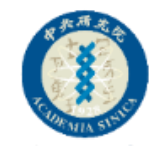

#### 檢視設定(目前發言人和縮圖視訊檢視)

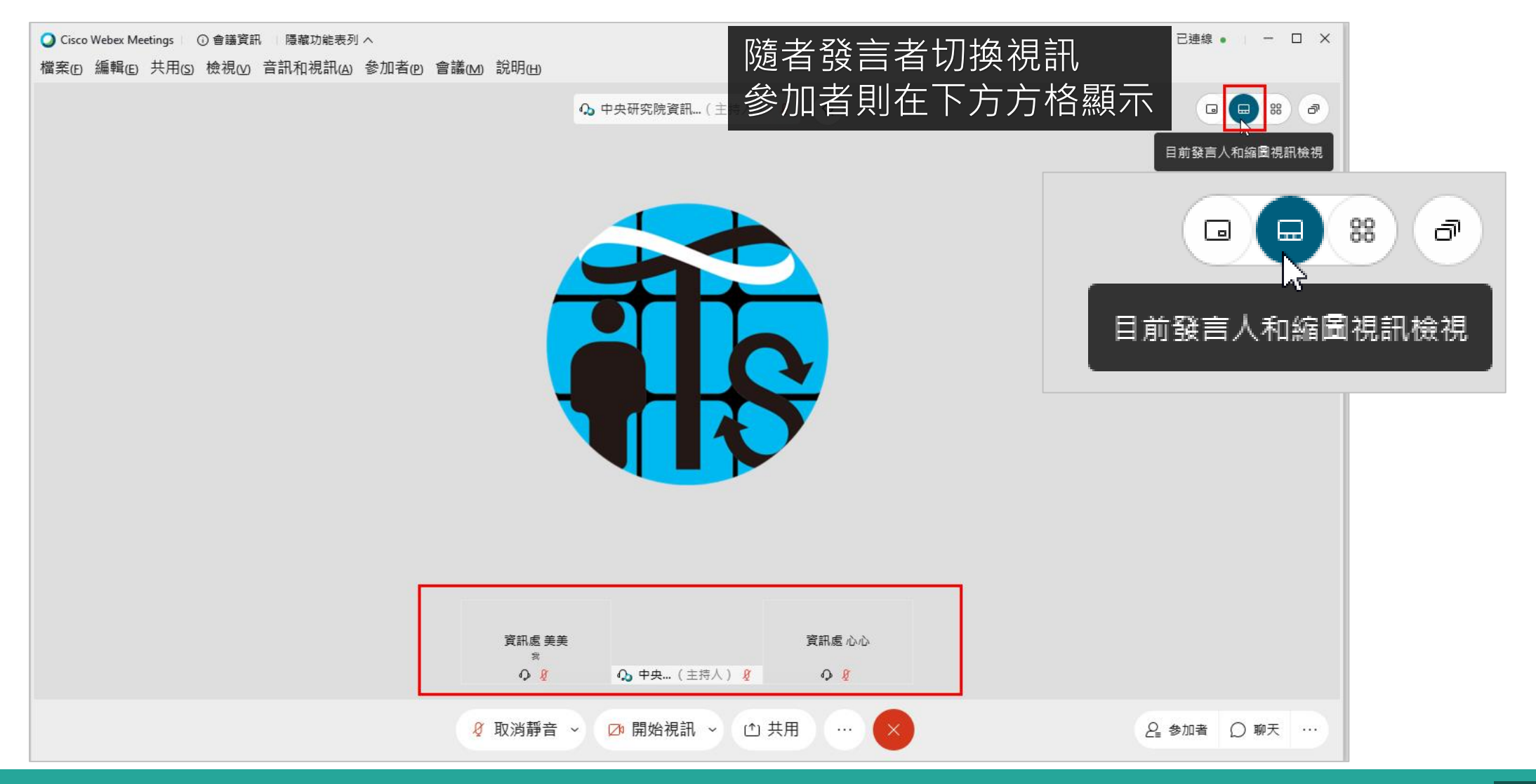

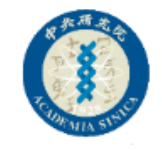

#### 檢視設定(目前發言人視訊檢視)

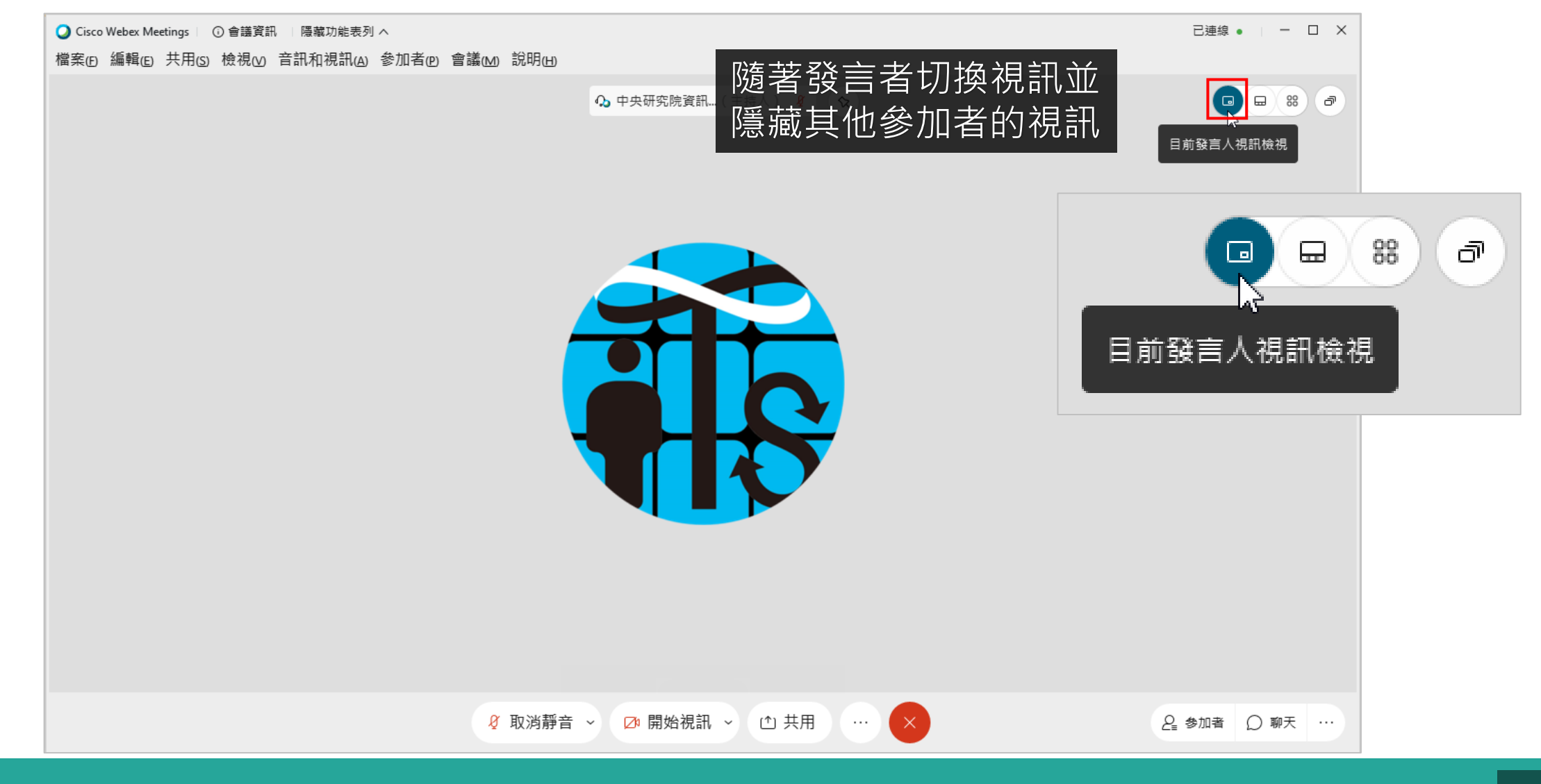

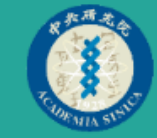

#### 如何緊張了。 如何又認識。 又有「主持人」和「主講人」看得到參加者舉手

46

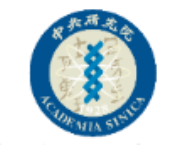

#### 一定要會舉手功能

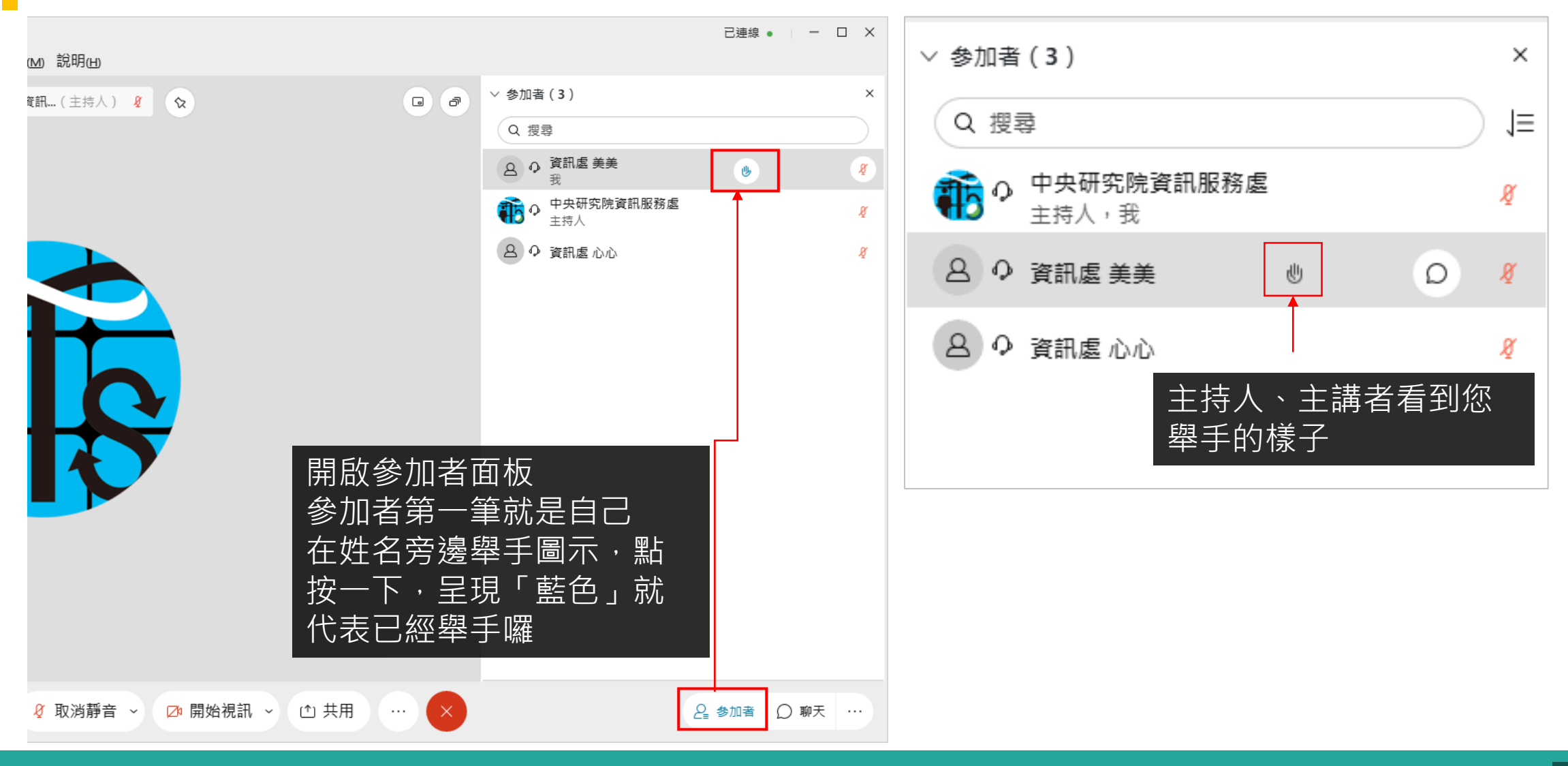

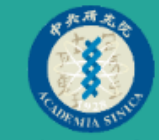

# 如何聊天

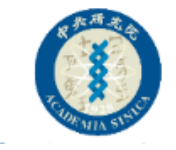

#### 一定要會「聊天」功能

| ◇<br>参加者@ 會議M 說明由                              | 已連線 •   - D X                                |                                                                         |
|------------------------------------------------|----------------------------------------------|-------------------------------------------------------------------------|
| <ul> <li>▶ 中央研究院資訊(主持人) </li> <li>▲</li> </ul> | > 聊天 ×                                       |                                                                         |
|                                                | 至: 所有人 ~ 举 举 举 举 举 举 举 举 举 举 举 举 举 举 举 举 举 举 | <ol> <li>開啟聊天面板</li> <li>選擇聊天對象</li> <li>輸入文字後按下Enter<br/>即可</li> </ol> |
| 《 取消靜音 ~ □ 開始視訊 ~ ① 共用 … ×                     | 2 ● 参加者 ① 聊天 ・・・ ◄                           |                                                                         |

49

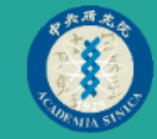

# 如何分享

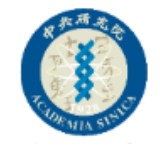

### 參加者也可以分享自己的畫面

已連線 ● | - □ × ■ Cisco Webex Meetings ⑥ 會議資訊 Ⅰ 隠藏功能表列 ヘ 檔案(F) 編輯(E) 共用(S) 檢視(V) 音訊和視訊(A) 參加者(P) 會議(M) 說明(H) 同步教學,建議使用「螢幕」分享 ٠ Ω 中央研究院資訊…(主持人) 🖉 🛛 🛇 若是不希望參加者看到您其他操作的動作, ۲ 可以選定「某一視窗」進行分享 要分享的視窗,記得要先開啟,這裡才找的 共用內容 到 針對文字和影像進行優化 ~ (i) 若針對單一視窗分享時,有可能因會切換其 • 他視窗而導致分享中斷 螢墓 1 - 51 E 85. 1 U.S. and the second second and the second  $\sim$ Pinters HER. 🛄 Caralitation Ma Georgie Chromat-R Manager Continues 入訊息,按下Enter送出即可 ℓ 取消靜音 ~ ⊿ 開始視訊 ① 共用 ... ♀ 参加者 ○ 聊天 …  $\sim$ 

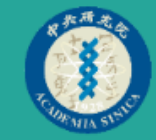

# 釘選設定

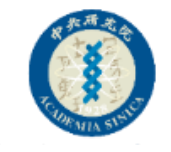

#### 釘選視訊

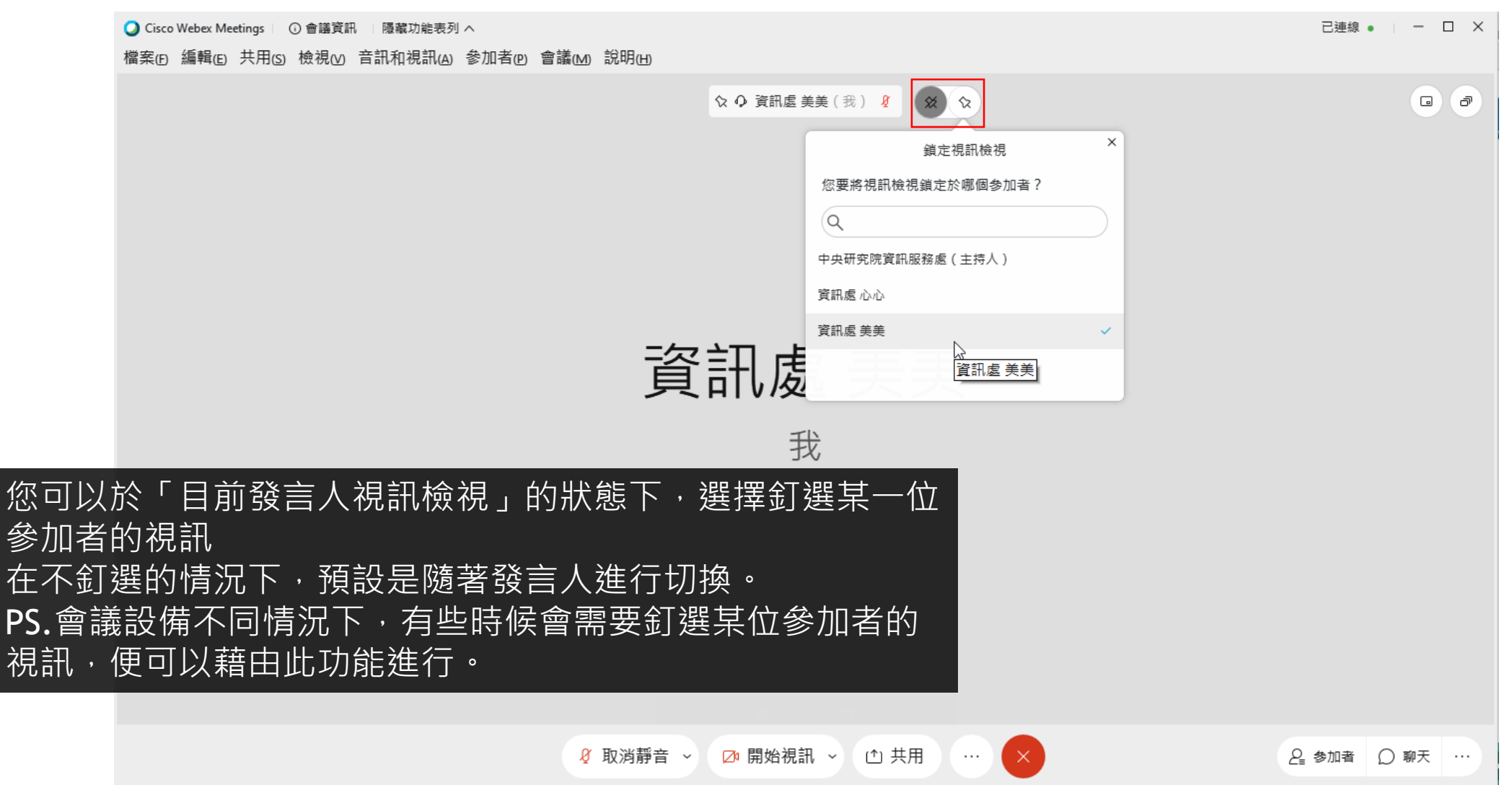

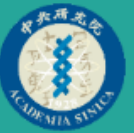

# 如何投票

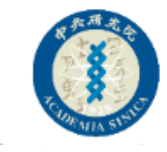

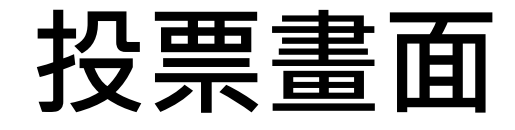

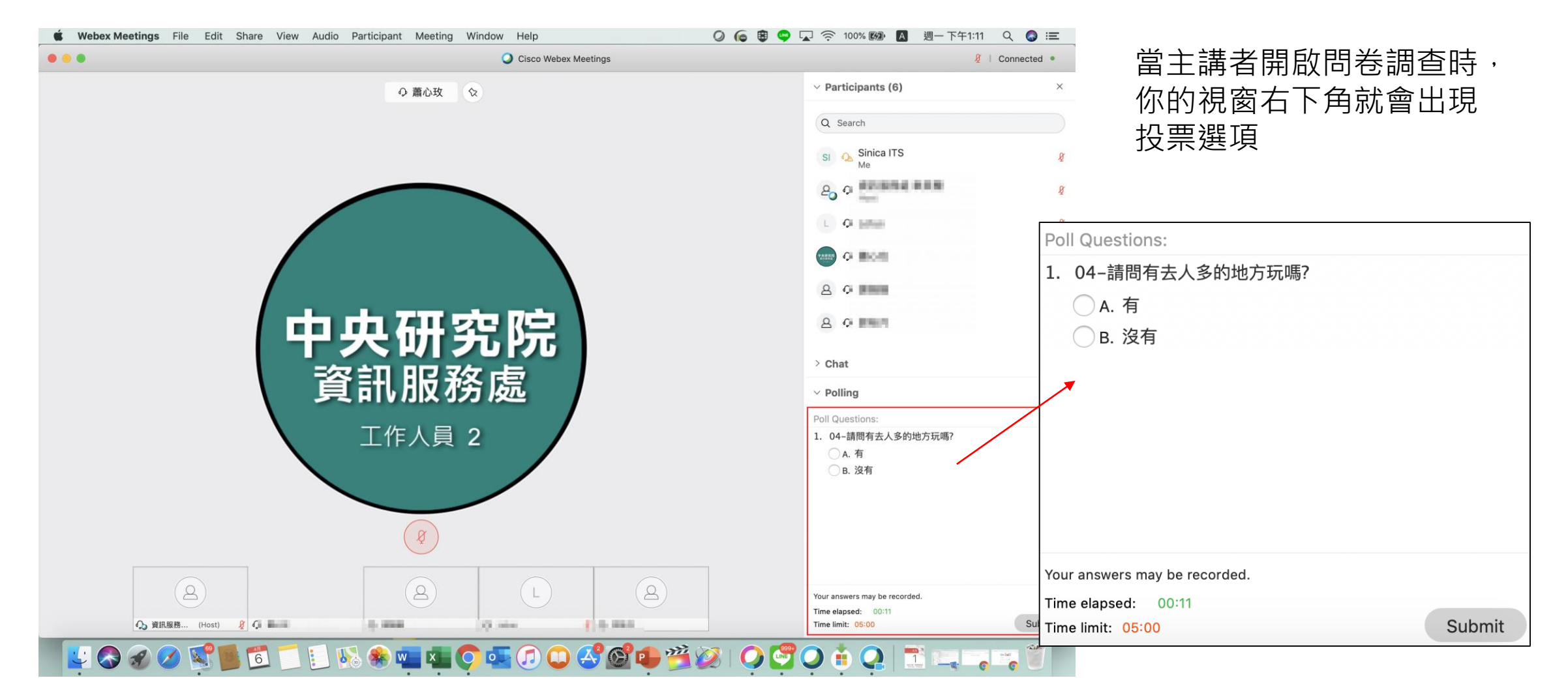

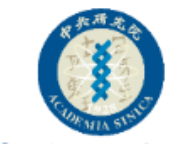

#### 下載軟體處

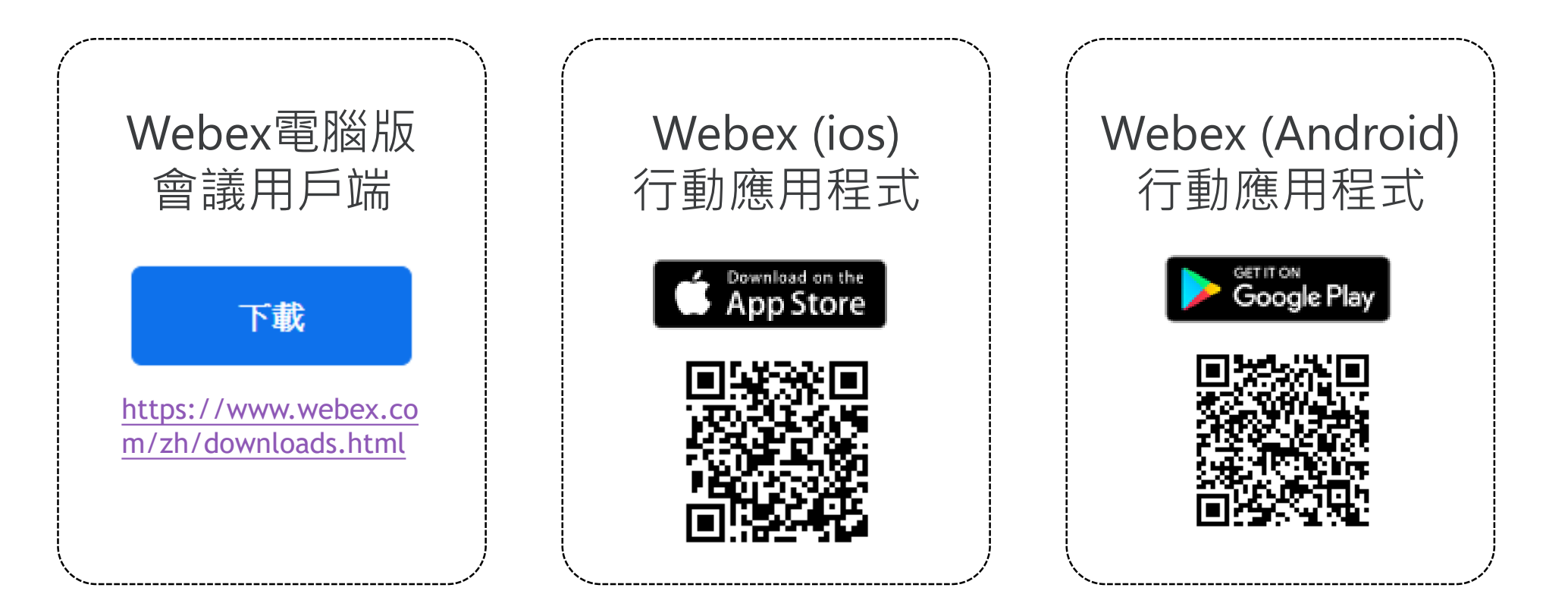

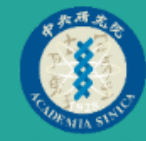

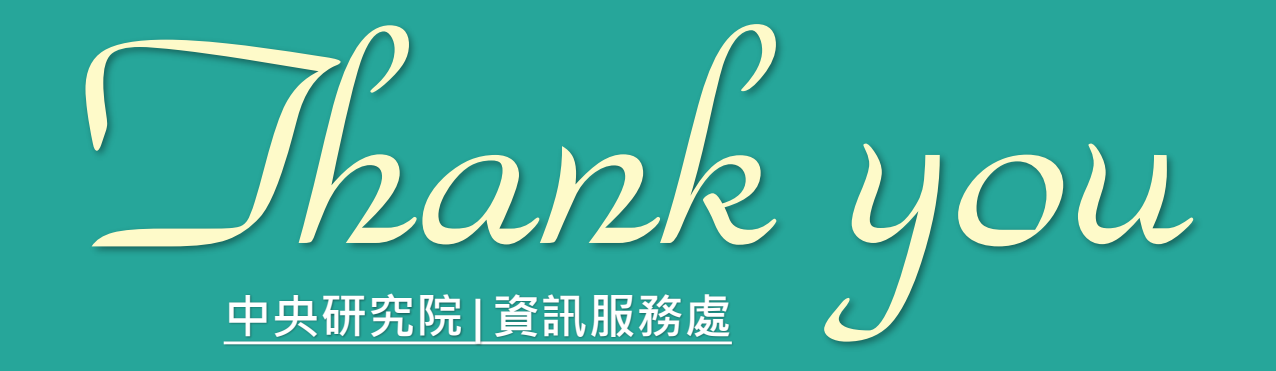

#### Webex |可在會議期間變更視訊版面配置

您可在會議期間切換於不同的視訊版面配置之間,以便專注於其他參加者、發言者或共用的內容等視訊上。

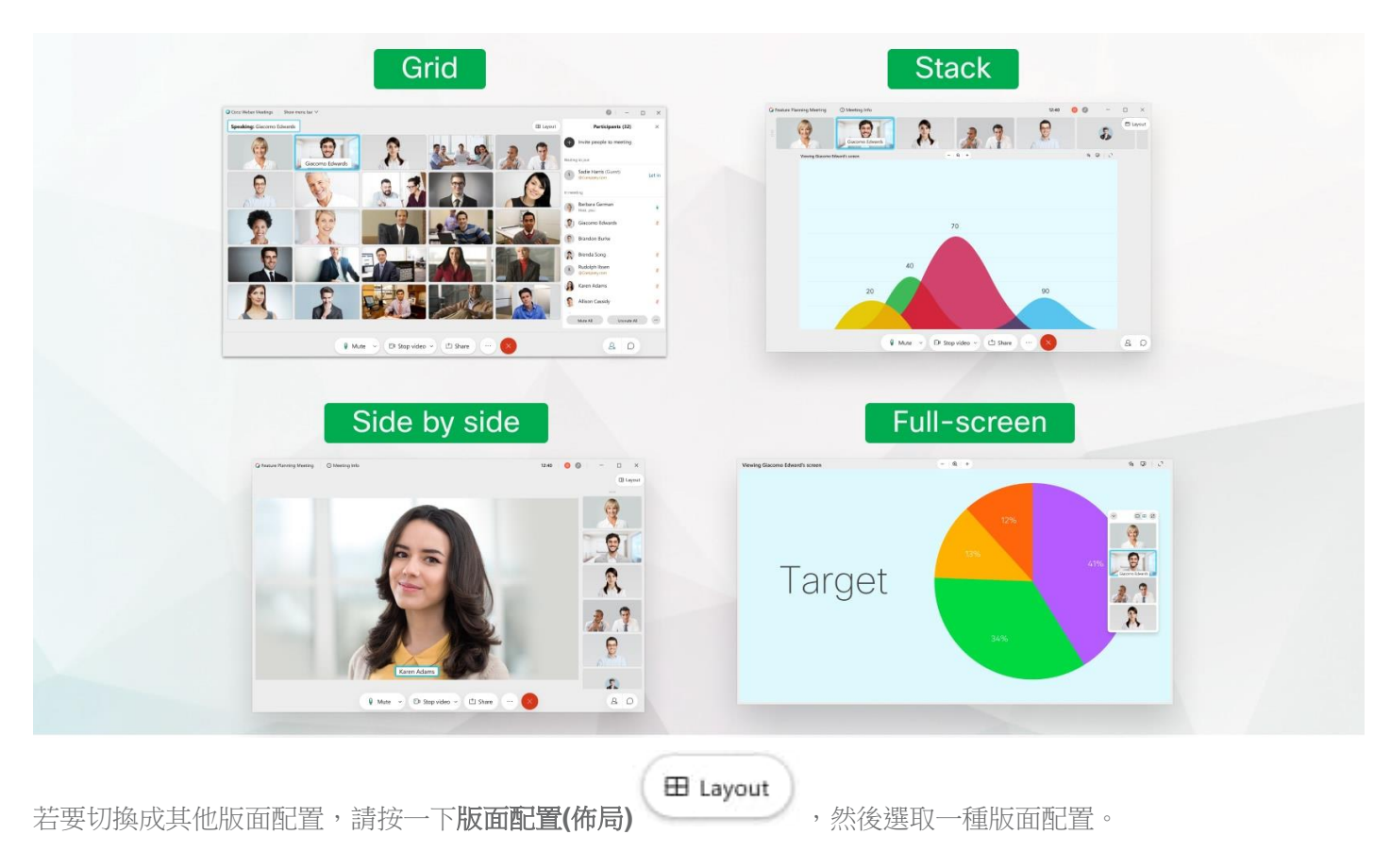

例如,當沒有共用的內容及會議有三位或三位以上的參加者時,您可從以下選項中選擇:

- 若要使用「網格」版面配置,請選取網格。
- 若要使用「堆疊」版面配置,請選取**堆疊**。
- 若要使用「並排」版面配置,請選取並排。